| SPA-ระบบสารสนเทศยาเสพติดจังหว่ 🗙 | +                            | ,              | ~            | -   | ٥    |  |
|----------------------------------|------------------------------|----------------|--------------|-----|------|--|
| C A Not secure   h               | ttp://nispa.nccd.go.th/2013/ | 0 <del>.</del> | <u>e</u> z ( | ê 🔺 | r) ( |  |
|                                  |                              |                |              |     |      |  |

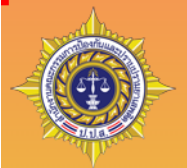

## Narcotics Information System for Province Agency (NISPA) ระบบสารสนเทศยาเสพติดจังหวัด

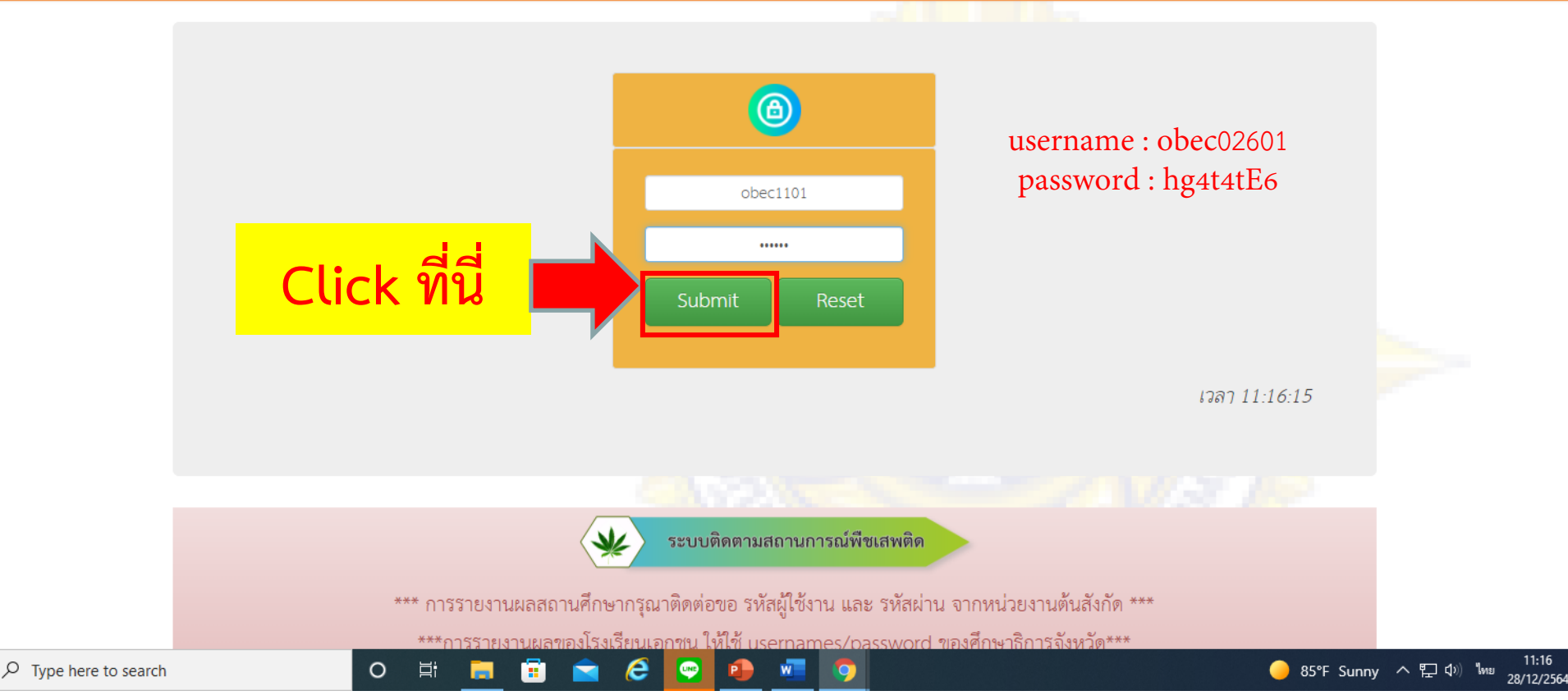

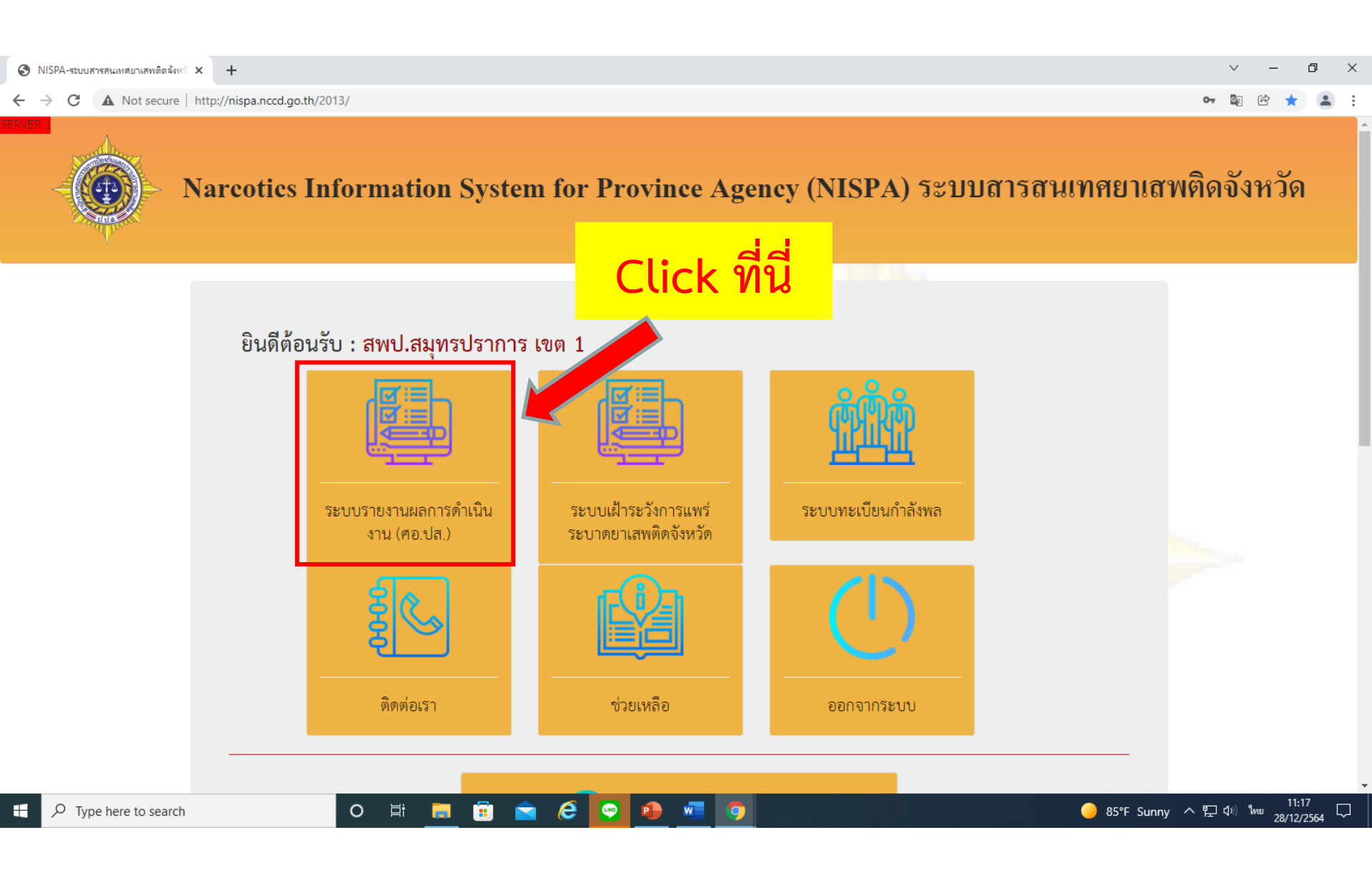

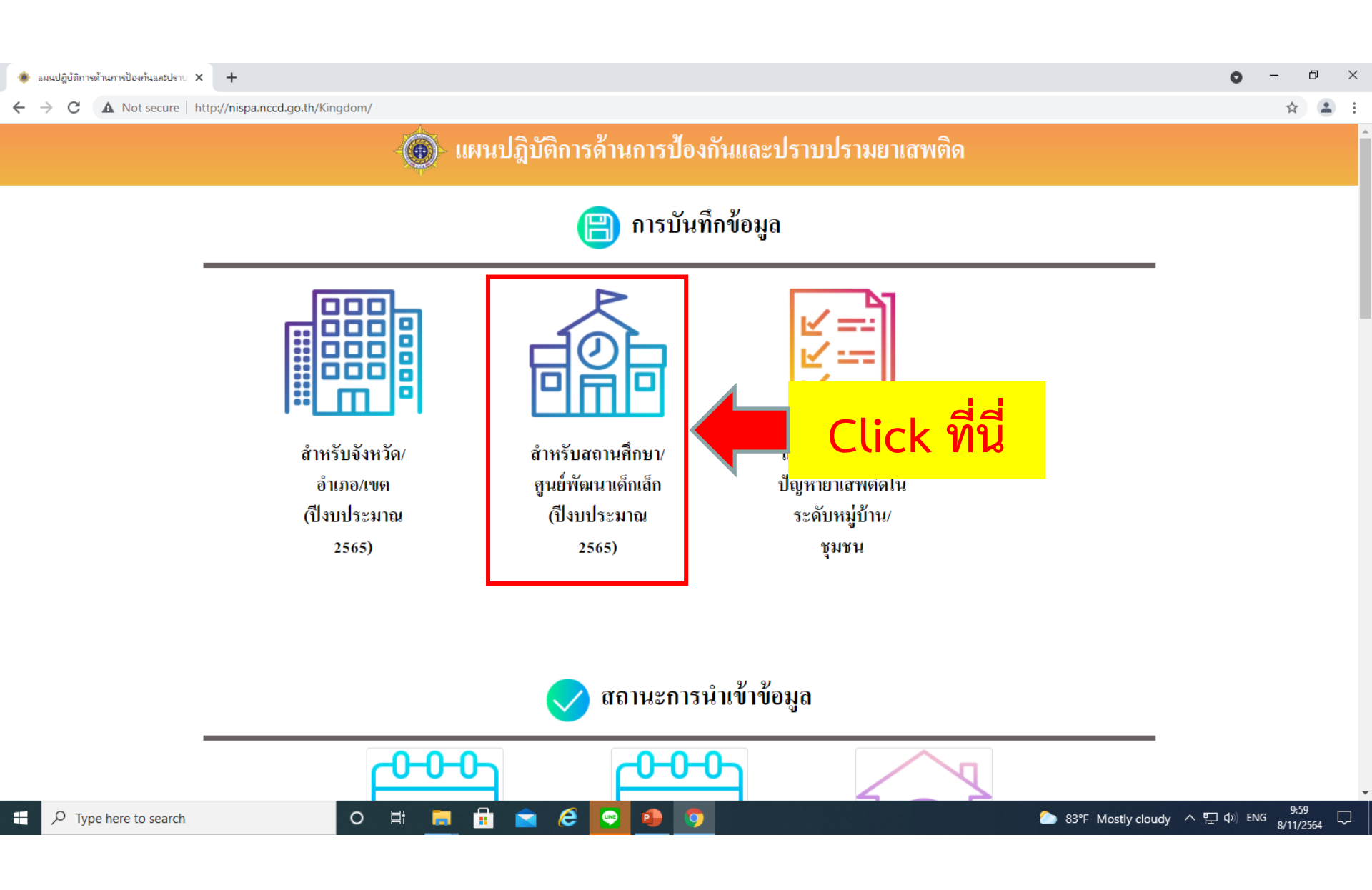

นและปราย 🗙 🔇 nispa.nccd.go.th/strategy65/Scho 🗙 🕂

C 🔺 Not secure | http://nispa.nccd.go.th/strategy65/School65/input.php

ระบบการรายงานการป้องกันและแก้ไขปัญหายาเสพติดในสถานทึกษา ( สพป.สมุทรปราการ เขต 1 ) \*\*กรณีรายชื่อโรงเรียนหาย แนะนำให้ค้นหาและบันทึกโรงเรียนใหม่อีกครั้ง ตอนนี้ได้ทำการปรับปรุงระบบให้เรียบร้อยแล้วค่ะ

การรายงานผลการดำเนินงานในหน้านี้ จะกำหนดท้วงเวลาตามภาคเรียน หากห้วงเวลาในหน้ากิจกรรมนี้ ไม่ตรงกับภาคเรียนที่เราจะรายงาน

ขอให้ กลับไปที่หน้าข้อมูลพื้นฐาน แล้วทำการเลือกห้วงภาคเรียนในหน้าข้อมูลพื้นฐานให้แล้วเสร็จก่อน จึงค่อยรายงานผลกิจกรรมในหน้านี้

2. เมื่อมีการค้นหาชื่อโรงเรียน/สูนย์พัฒนาเด็กเล็ก แล้วไม่พบข้อมูล ให้คลิกที่ปุ่มด้านล่าง(ไม่พบคำที่ค้นหาเพิ่มโรงเรียน/สูนย์พัฒนาเด็กเล็ก) จากนั้นทำการเพิ่มโรงเรียนและสูนย์พัฒนาเด็กเล็ก

3. สูนย์พัฒนาเด็กเล็กให้กำหนดห้วงเวลาดังนี้ (ภาคเรียนที่ 1/2564 ตั้งแต่ เดือนพฤษภาคม 2564 ถึง เดือนกันยายน 2564) และ (ภาคเรียนที่ 2/2564 ตั้งแต่ เดือนตุลาคม 2564 ถึง เดือนเมษายน 2565)

อำเภอ/เขต : ---- เลือกอำเภอ / เขต ---- ✔ ใช้งานใด้ดีกับ Google Chrome และ Internet Explorer Version 9 ขึ้นไป 63 (F)

🔇 nispa.nccd.go.th/strategy65/Scho 🗙 +

Цi

0

A Not secure http://nispa.nccd.go.th/strategy65/School65/input.php

ระบบการรายงานการป้องกันและแก้ไขปัญหายาเสพติดในสถานศึกษา ( สพป.สมุทรปราการ เขต 1 ) \*\*กรณีรายชื่อโรงเรียนหาย แนะนำให้ค้นหาและบันทึกโรงเรียนใหม่อีกครั้ง ตอนนี้ใต้ทำการปรับปรงระบบให้เรียบร้อยแล้วค่ะ

การรายงานผลการดำเนินงานในหน้านี้ จะกำหนดห้วงเวลาตามภาคเรียน หากห้วงเวลาในหน้ากิจกรรมนี้ ไม่ตรงกับภาคเรียนที่เราจะรายงาน

้งอให้ กลับไปที่หน้าข้อมูลพื้นฐาน แล้วทำการเลือกห้วงภาคเรียนในหน้าข้อมูลพื้นฐานให้แล้วเสร็จก่อน จึงค่อยรายงานผลกิจกรรมในหน้านี้

2. เมื่อมีการค้นหาชื่อโรงเรียน/สูนย์พัฒนาเด็กเล็ก แล้วไม่พบข้อมูล ให้คลิกที่ปุ่มด้านล่าง(ไม่พบคำที่ค้นหาเพิ่มโรงเรียน/สูนย์พัฒนาเด็กเล็ก) จากนั้นทำการเพิ่มโรงเรียนและสูนย์พัฒนาเด็กเล็ก

3. สูนย์พัฒนาเด็กเล็กให้กำหนดห้วงเวลาดังนี้ (ภาคเรียนที่ 1/2564 ตั้งแต่ เดือนพฤษภาคม 2564 ถึง เดือนกันยายน 2564) และ (ภาคเรียนที่ 2/2564 ตั้งแต่ เดือนตุลาคม 2564 ถึง เดือนเมษายน 2565)

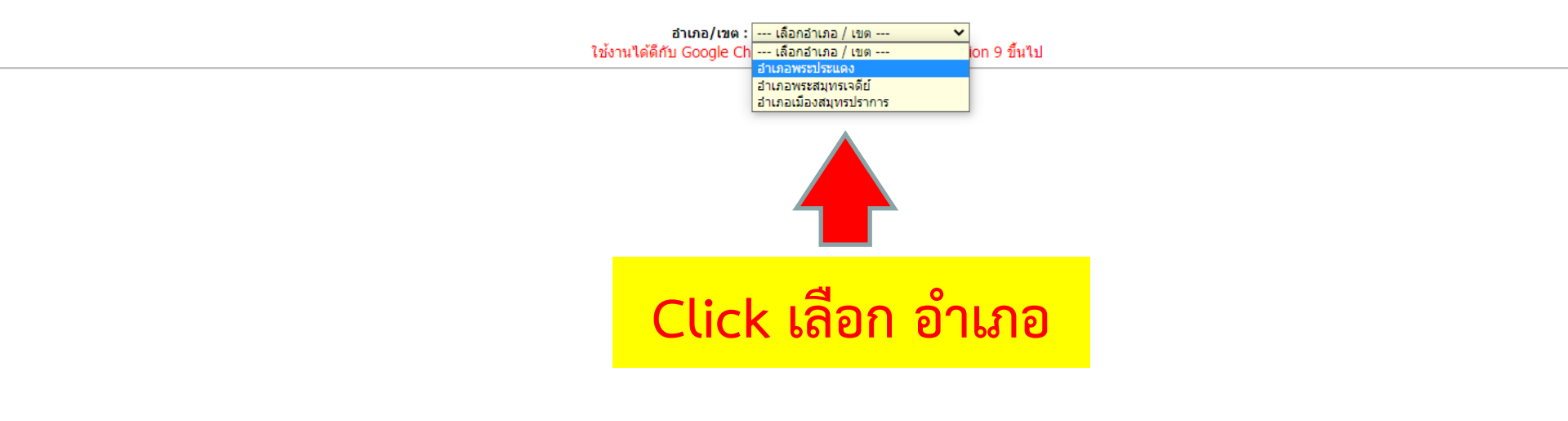

A Not secure | http://nispa.nccd.go.th/strategy65/School65/input.php

ระบบการรายงานการป้องกันและแก้ไขปัญหายาเสพติดในสถานศึกษา ( สพป.สมุทรปราการ เขต 1 ) \*\*กรณีรายชื่อโรงเรียนหาย แนะนำให้ค้นหาและบันทึกโรงเรียนใหม่อีกครั้ง ตอนนี้ใต้ทำการปรับปรุงระบบให้เรียบร้อยแล้วค่ะ

การรายงานผลการดำเนินงานในหน้านี้ จะกำหนดห้วงเวลาตามภาคเรียน หากห้วงเวลาในหน้ากิจกรรมนี้ ไม่ตรงกับภาคเรียนที่เราจะรายงาน

ขอให้ กลับไปที่หน้าข้อมูลพื้นฐาน แล้วทำการเลือกห้วงภาคเรียนในหน้าข้อมูลพื้นฐานให้แล้วเสร็จก่อน จึงค่อยรายงานผลกิจกรรมในหน้านี้

2. เมื่อมีการค้นหาชื่อโรงเรียน/สูนย์พัฒนาเด็กเล็ก แล้วไม่พบข้อมูล ให้คลิกที่ปุ่มด้านล่าง(ไม่พบคำที่ค้นหาเพิ่มโรงเรียน/สูนย์พัฒนาเด็กเล็ก) จากนั้นทำการเพิ่มโรงเรียนและสูนย์พัฒนาเด็กเล็ก

3. สูนย์พัฒนาเด็กเล็กให้กำหนดห้วงเวลาดังนี้ (ภาคเรียนที่ 1/2564 ตั้งแต่ เดือนพฤษภาคม 2564 ถึง เดือนกันยายน 2564) และ (ภาคเรียนที่ 2/2564 ตั้งแต่ เดือนตุลาคม 2564 ถึง เดือนเมษายน 2565)

|                    | <mark>อำเภอ/เขต : (อำเภอพระบ</mark><br>ใช้งานได้ดีกับ Google Chrome และ | <sup>]ระแดง</sup> ✓)<br>Internet Explorer Version 9 ขึ้นไป |                        |
|--------------------|-------------------------------------------------------------------------|------------------------------------------------------------|------------------------|
|                    | เพิ่มส                                                                  | สถานศึกษา                                                  | จะปรากฏรายชื่อโรงเรียน |
|                    | 1 ฉัตรทิพย์เทพริทยา                                                     | 21 วัตปุณหังสนาวาส                                         | ที่อยู่ในอำเภอนั้น     |
| e here to search O | 17 วดบางหาย 🖬<br>18 วัดบางหญ้าแพรก 🗐<br>19 วัดบางหัวเรื่อ 🗐             | w= 🕤                                                       |                        |

| Laborarisan at denalize address of a Life Compatible Maximum and the second Reserves                 |  |
|----------------------------------------------------------------------------------------------------|--|
| a. <b>nccd.go.th</b> /strategy62/School62/input.php                                                  |  |
| ns yns 🤗 nispa.nccd.go.th 🗙                                                                          |  |
| orites Tools Help                                                                                    |  |
| ี่ ""กระนรายอยาเรงเรยนหาย แนะนาเพคนหาและบนทุกเรงเรยนเหมอกครั้ง ต่อนนเดทุการบรบบรุงระบบเหรียบรอยแลวคะ |  |

1. การรายงานผลการดำเนินงานในหน้านี้ จะกำหนดห้วงเวลาตามภาคเรียน (ภาคเรียนที่ 2/2561) หากห้วงเวลาในหน้ากิจกรรมนี้ ไม่ตรงกับภาคเรียนที่เราจะรายงาน ขอให้ กลับไปที่หน้าข้อมูลพื้นฐาน แล้วทำการเลือกห้วงภาคเรียน (ภาคเรียนที่ 2/2561) ในหน้าข้อมูลพื้นฐานให้แล้วเสร็จก่อน จึงค่อยรายงานผลกิจกรรมในหน้านี้ ารค้นหาชื่อโรงเรียน/ศูนย์พัฒนาเด็กเล็ก แล้วไม่พบข้อมูล ให้คลิกที่เมนู (ไม่พบคำที่ค้นหาเพิ่มโรงเรียน/ศูนย์พัฒนาเด็กเล็ก) จากนั้นทำการเพิ่มโรงเรียนและศูนย์พัฒน

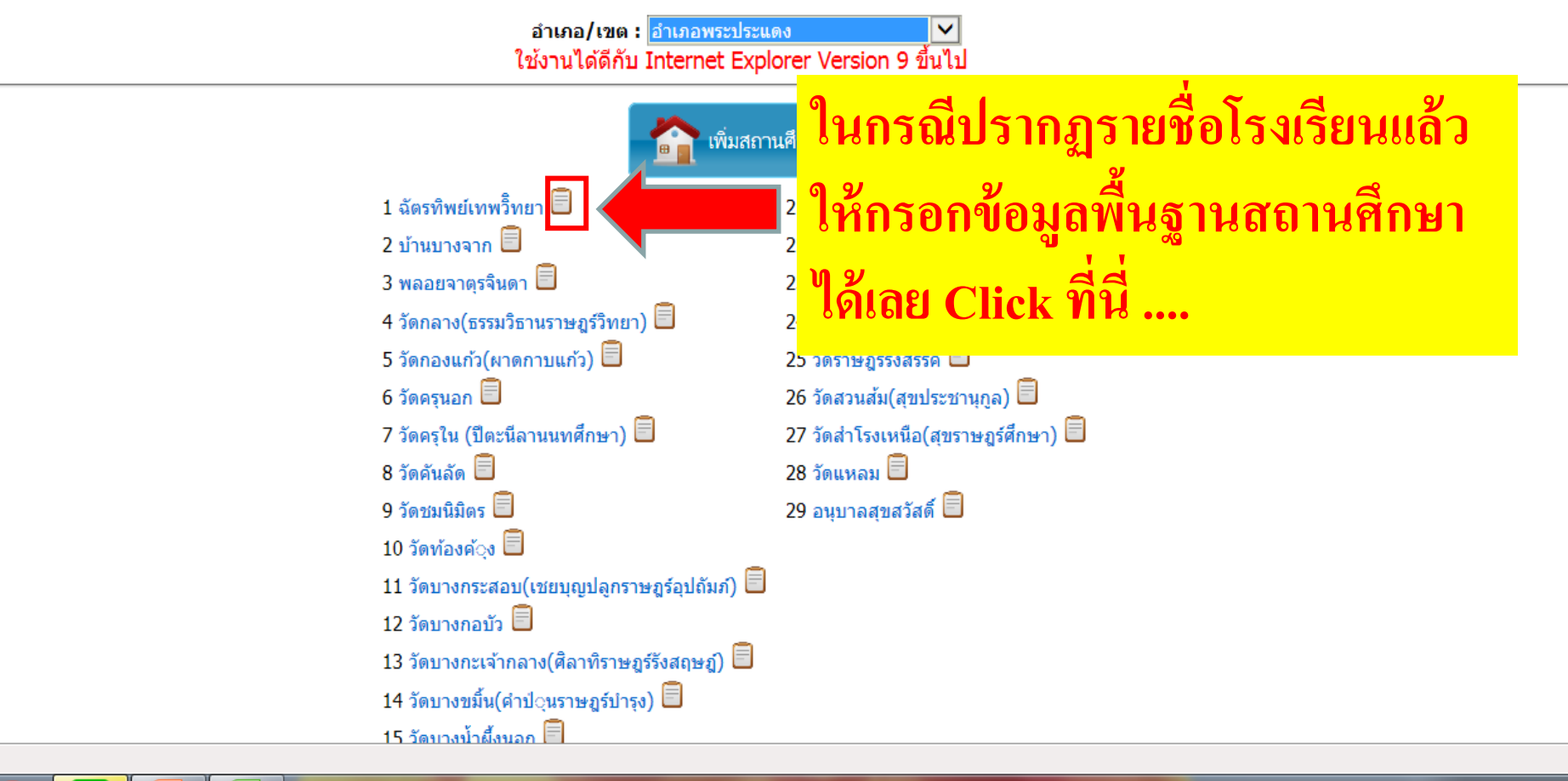

X

EC

## dit View Favorites Tools Help

| สถานศึกษา                                                           | :                                                                                    | *                                                                                                 | ส้อมรายวารหลือในสอวนสื่อ   | un ( anual anuacalennas unua s |
|---------------------------------------------------------------------|--------------------------------------------------------------------------------------|---------------------------------------------------------------------------------------------------|----------------------------|--------------------------------|
| รทัสสถานศึกษา                                                       | :                                                                                    |                                                                                                   | បញ្ចូក ទេ តេកសារ ភេសា ភេសា | ษา ( สพบ.สมุทรบราการ เขต )     |
| ระดับที่เปิดสอน                                                     | : เลือกระดับ 🗸 *                                                                     |                                                                                                   | หมาก เรงเรยน เหมอกครง ตอนน | เดทาการบรบบรุงระบบเหเรยบรอย    |
| กรม                                                                 | : เลือกกรม 🔽 *                                                                       |                                                                                                   | <u>у</u>                   |                                |
| กระทรวง                                                             | : กระทรวงแสดงเมื่อเลือกกรม                                                           | *                                                                                                 | กรอกขอมูล                  | าหวงเวลาเนทนากขกรรมน !         |
| เลขที                                                               | :ถนน :                                                                               |                                                                                                   | พื้นสาน                    | ลพื้นฐานให้แล้วเสร็จก่อน จึงเ  |
| - จึงหวัด                                                           | : เลือกจังหวัด                                                                       | *                                                                                                 | ດ າ ຕ                      | น/ตนย์่พัฒนาเด็กเล็ก) กากนั้น  |
| อำเภอ                                                               | : เลือกอ่าเกอ / เขต                                                                  |                                                                                                   | ให้ครบ โดย                 |                                |
| ตำบล<br>พบก้าม                                                      | : เลือกต่ายล<br>: เลือกต่ายล / สมสม                                                  | V *                                                                                               | เฉพาะที่เป็น               | <b>v</b>                       |
| ****** กรณีโรงเรียนที่ตั้งอยู่ในเขตเทศ<br>จากเดิม "ฮาเภอ" เปลี่ยนปี | บาล แล้วใม่ปรากฏรายชื่อหมู่:<br>มาล แล้วใม่ปรากฏรายชื่อหมู่:<br>ม "เทศบาลเมือง" ตัวอ | บ้าน/ชุมชนในช่องกรอกข้อมูล ขอให้เลือกที่ตั้งใหม่<br>เช่างเช่น จากเดิม "ฮ่าเภอโพธาราม" เปลี่ยนเป็น | สัญลักษณ์ *                | ในไป                           |
| "เทศบาลเมืองโพธาราม" จึงจะปรากฏราย                                  | ชื่อหมู่บ้าน/ชุมชนในช่องกรอ<br>ให้เลือกหมู่บ้าน/ชุมชนที่อ                            | กข้อมูล และหากรายชื่อหมู่บ้าน/ชุมชนที่ปรากฏ ไม่มี<br>ยู่ใกล้สุด                                   | เพราะฐานข้อมูล             |                                |
| พิกัด :: ดันหาพิกัด                                                 | ລະຕິຈູດ::                                                                            | ລອນທີ່ຈູດ ::                                                                                      | บื้จะเชื่อบโยงกับ          | าส 🗍                           |
| ปีการศึกษา                                                          | : เลือกปีการศึกษา 🗹*                                                                 | 44 <u>00000000000000000000000000000000000</u>                                                     |                            | -                              |
| ห้วงเวลา                                                            | : มกราคม 🗸                                                                           | เลือกปี พ.ศ 💙 *                                                                                   | การรายงาน                  | ii 🗉                           |
|                                                                     | ถึง                                                                                  |                                                                                                   | กิจกรรบ                    | ะฏร์สงเคราะท์) 🖾               |
|                                                                     | มกราคม                                                                               | เลือกปี พ.ศ 💙 *                                                                                   |                            |                                |
| ว่านอนข้อเรียนนี้หมาย(อ่านอนอาอว่านอนข้อเรีย                        |                                                                                      |                                                                                                   | ในหน้าต่อไป                | (สพราพอร์สือพอ) 🗐              |
| จานระดับขึ้น)<br>ตามระดับขึ้น)                                      |                                                                                      | จำนวนอาจารย์ทั้งหมด :                                                                             | อ้าอรออไม่อรม              | (ana radioura i) 🔿             |
| จำนวนนักเรียนก่อนขึ้นประถม                                          | : 0 *                                                                                |                                                                                                   |                            | <b>4</b> 0                     |
| จำนวนนักเรียน ป.1                                                   | : 0 *                                                                                | จำนวนนักเรียน ม. 1 : 0 *                                                                          | เราจะกรอก                  |                                |
| จำนวนนักเรียน ป.2                                                   | : 0 *                                                                                | จำนวนนักเรียน ม. 2 : 0 *                                                                          | ต้องอนใจเมือง              |                                |
| จำนวนนักเรียน ป.3                                                   | : 0 *                                                                                | จำนวนนักเรียน ม. 3 : 0 *                                                                          | งเ าเย.กาหวอดง             |                                |
| จำนวนนักเรียน ป.4                                                   | : 0 *                                                                                | จำนวนนักเรียน ม. 4 : <mark>0</mark> *                                                             | รายงานกิจกรรม              |                                |
| จำนวนนักเรียน ป.5                                                   | : 0 *                                                                                | จำนวนนักเรียน ม. 5 : 0≉                                                                           | <u> </u>                   |                                |
| จำนวนนักเรียน ป.6                                                   | : 0 +                                                                                | จำนวนนักเรียน ม. 6 : 0 *                                                                          | เม เด                      |                                |
| จานวนนคเรยน/นคศกษาระดบบรญญาและอ<br>ปริญญา                           | 0 *                                                                                  | จำนวนนัคเรียน ป่วช./ป่วส. : 0 🏾 *                                                                 |                            |                                |
|                                                                     | เบอร์โทรศัพท์ :                                                                      | website :                                                                                         |                            |                                |

are view ravolices roots ricip

| สถานศึกษา :                                            |                                                    | *                                              | * aa d                                     | S                     |
|--------------------------------------------------------|----------------------------------------------------|------------------------------------------------|--------------------------------------------|-----------------------|
| รทัสสถานศึกษา :                                        |                                                    |                                                | ปญหายาเสพต่ดในสถานดิ                       | กษา ( สพป.สมุทรป      |
| ระดับที่เปิดสอน :                                      | เลือกระดับ 🗸 *                                     |                                                | มันทึกโรงเรียนใหม่อีกครั้ง ตอน             | นิใด้ทำการปรับปรุงระบ |
| กรม :                                                  | เลือกกรม 🗸 *                                       |                                                | ann mar an ann an                          |                       |
| คระทรวง :                                              | กระทรวงแสดงเมื่อเลือกกรม                           | • • •                                          | รียน (ภาคเรียนที่ 2/2561) 1                | หากห้วงเวลาในหน้า     |
| เลขที่ :                                               | อนน :                                              |                                                | อเรียนที่ 2/2561) ในหน้าข้อ                | เมลพื้นสานให้แล้วเล   |
| จังหวัด :                                              | เลือกจังหวัด                                       | *                                              | mi de de                                   | ਬੂ ਨੇ ਦਾ ਰ            |
| อำเภอ :                                                | เลือกอ่าเกอ / เขต                                  | *                                              | (ไม่พบคำที่คืนหาเพิ่มไรงเ                  | ร่ยน/สูนยพัฒนาเด็ก    |
| ต่าบล :                                                | เลือกต่านล                                         | *                                              |                                            | 10000                 |
| หมู่บ้าน :                                             | เลือกหมู่บ้าน / ชุมชน                              | *                                              | : อ่าเภอพระประแดง                          | Y                     |
| ***** กรณิโรงเรียนที่ตั้งอยู่ในเขตเทศบ                 | าล แล้วไม่ปรากฏรายชื่อหมู่                         | บ้าน/ชุมชนในช่องกรอกข้อมูล ขอให้เลือกที่       | ตั้งใหม่ granter internet Explorer Version | 9 อนเบ                |
| จากเดิม "อ่าเภอ" เปลี่ยนเป็น                           | ู้"เทศบาลเมือง" ตัวอ                               | เข่างเช่น จากเดิม "ฮาเูกอโพธาราม" เปลี่ยน      | <sup>เป็น</sup>                            |                       |
| เทศบาลเมองโพธาราม จงจะบรากฏรายข                        | งอหมูบาน/ชุมชนในชองกรอ<br>ให้เลือกหม่บ้าน/ชมชนที่อ | ึกขอมูล และหากรายชอหมูบาน/ชุมชนทบรา<br>ยใกล้สด | กฎ เม                                      |                       |
| พิศัก :: ดันหาพิศัล                                    | ລະຕົ້າຄະເ                                          | ລວງຫຼືຈຸດ ::                                   | เรียนที่                                   | 2023                  |
| ป้อารคือหา :                                           | เลือกปีการศึกษา 💙 *                                |                                                |                                            |                       |
| ห้วงเวลา :                                             | มกราคม                                             | เลือกปี พ.ศ ∨ *                                | 🔊 จะต้อง                                   | มันส์ 🗊               |
|                                                        |                                                    |                                                |                                            | าษภร์สงเคราะท์) 🗐     |
|                                                        | EN                                                 |                                                | รายงาน คือ                                 | tsse 🗍                |
|                                                        | มกราคม                                             | เลือกปี พ.ศ 💙 🌋                                |                                            | ນປຣະນານຸດູລ) 🗍        |
| จำนวนนัคเรียนทั้งหมด(คำนว <del>นจากจำนวนนักเรือน</del> | 0                                                  | ร้างเราเวลาสูงให้เหมด (                        | กาคเรียบที่                                | ia(สุขราษฎร์ศึกษา) 🗐  |
| ตามระดับขึ้น) :                                        |                                                    |                                                |                                            |                       |
| จำนวนนักเรียนก่อนขึ้นประสม :                           | 0 +                                                |                                                | 4 (05 (7                                   | เสด์ 🗊                |
| จำนวนนักเรียน ป.1 :                                    | 0 +                                                | จำนวนนักเรียน ม. 1 : 0 *                       | 1/2507                                     |                       |
| จำนวนนักเรียน ป.2 :                                    | 0 *                                                | จำนวนนักเรียน ม. 2 : 0 *                       | . 97                                       |                       |
| จำนวนนิคเรียน ป.3 :                                    | 0                                                  | จำนวนนิคเรียน ม. 3 : 0 +                       | (ห้วงเวลา                                  |                       |
| จำนวนนักเรียน ป.4 :                                    | 0 *                                                | จำนวนนักเรียน ม. 4 : 0 +                       |                                            |                       |
| จำนวนนักเรือน ป.5 :                                    | 0 *                                                | จำนวนนักเรียน ม. 5 : 0 👘 🗮                     | พฤษภาคม                                    |                       |
| จำนวนนักเรียน ป.6 :                                    | 0 *                                                | จำนวนนักเรียน ม. 6 : <mark>0</mark> *          | · · · ·                                    |                       |
| จานวนนิกเรยน/นิกศกษาระดับปริญญาและอนุ<br>ปริญญา :      | • *                                                | จำนวนนักเรียน ป่วช./ป่วส. : 0 *                | ตลาคม                                      |                       |
| (0) 1.5 · ·                                            | เบอร์โทรศัพท์ :                                    | website :                                      | 9                                          |                       |
|                                                        |                                                    |                                                | 2567                                       |                       |
|                                                        |                                                    |                                                |                                            |                       |

## dit View Favorites Tools Help

| -                                                                                                    |                                                   |                                                                                                    |                                 |                            |                                       |
|----------------------------------------------------------------------------------------------------|---------------------------------------------------|----------------------------------------------------------------------------------------------------|---------------------------------|----------------------------|---------------------------------------|
| สถานศึกษา                                                                                                    | :                                                 | *                                                                                                    |                                 | ป้อเหายาเสพร์              | ใดในสถานสึกมา ( สมป สมุทรปราเ         |
| รงใสสถานศึกษา                                                                                                    | 1                                                 |                                                                                                    |                                 | บซูกายางการ                | แล้วออรั้ง ความนี้ได้ประวะปรับประกาณใ |
| ระดับที่เปิดสอน                                                                                                    | : เลือกระดับ 🗹 *                                  |                                                                                                    | 1                               | MAILLEADEAD MEA            | иноциал мони ким ш израрруалтре       |
| ครม                                                                                                    | : เลือกกรม 🗹 *                                    |                                                                                                    |                                 |                            | damen i killing i kal                 |
| คระทรวง                                                                                                    | : กระทรวงแสดงเมื่อเลือกกรม                        | · • •                                                                                                    |                                 | งยน (ภาพเรยา               | 411 2/2561) หากหวังเวลาเนทนากง        |
| ເລນທີ                                                                                                    | : ถนน :                                           |                                                                                                    | 1                               | กเรียนที่ 2/256            | 1) ในหน้าข้อมูลพื้นฐานให้แล้วเสร็จ    |
| จังหวัด                                                                                                    | : เลือกจังหวัด                                    | × *                                                                                                    |                                 | ก็ปนุ่งหมดำที่ด้ว          | มหาเพื่มโรงเรียบ/ตบย์พัฒนาเด็กเลี     |
| อำเภอ                                                                                                    | : เลือกอ่าเกอ / เขต                               | × *                                                                                                    |                                 | (1811)11111                | A LI DI MA ANGAD ISI NI KENTINGI<br>M |
| ตำบล                                                                                                    | : เลือกต่านล                                      | × *                                                                                                    |                                 |                            |                                       |
| หมู่บ้าน                                                                                                    | : เลือกหมู่บ้าน / ชุมชน                           | ×*                                                                                                    |                                 | Internet Expl              | no<br>orer Version 9 ขึ้นไป           |
| ****** กรณิโรงเรียนที่ดังอยู่ในเขตเทศข<br>วาวเอื้อ "สวเอว" "เปลี่ยนปี                                                                         | มาล แล้วใม่ปรากฏรายชื่อหมู่<br>""พระวาเมือง       | บ้าน/ชุ่มชนในช่องกรอกข้อมูล ขอให้เ<br>เว่าแต่ม วาวเอ็ม "ร่วเควโพรรรม"                                                  | เลือกที่ตั้งใหม่<br>ปรี่เกมส์เม |                            |                                       |
| <ul> <li>"เทศบาลเมืองโพธาราม" จึงจะปรากฏราย</li> </ul>                                                                                        | น้ำเทคบาลเมอง ต่วย<br>ชื่อหมู่บ้าน/ชุมชนในช่องกรอ | อาจเอน จากเตม "อาเมอเพชาราม<br>กข้อมูล และหากรายชื่อหมู่บ้าน/ชุมช                                                      | ດແມ່ນີ້ວັດ                      |                            | สึกษา                                 |
| and the second second second second                                                                                                    | ให้เลือกหมู่บ้าน/ชุมชนที่อ                        | ยู่ใกล์สุด                                                                                                    | วะบุพทต                         |                            |                                       |
| พิกัด :: ค้นหาพิกัด                                                                                                    | ລະຕິຈູດ::                                         | ລອນຕີຈູດ ::                                                                                                    | สถานศึก                         | ษา โดย                     | 21 วัดปุณพังสนาวาส 🗐                  |
| ปีการศึกษา                                                                                                    | : เลือกปีการศึกษา 🗡 *                             | 10 - V - 500                                                                                                    |                                 | 4                          | 22 วัดมหาวงษ์ 🗒                       |
| ห้วงเวลา                                                                                                    | ะ มกราคม 🗸                                        | เลือกปี พ.ศ 💙 *                                                                                                    | CIICK                           | ิทิ                        | 23 วัดโอธินประดิษฐ์ 🗐                 |
|                                                                                                    | ถึง                                               |                                                                                                    | อ้าเหาพิร                       |                            | 24 วัดรวก(สายราษฎร์สงเคราะห์) 🗏       |
|                                                                                                    |                                                   | เลือกปี พ.ศ 🗸 *                                                                                                    |                                 | 141                        | 25 วัดราษฎร์รังสรรค์ 🛄                |
|                                                                                                    |                                                   |                                                                                                    |                                 |                            | 26 วัดสวนส้ม(สุขประชานุกูล) 🗒         |
| จำนวนนักเรียนทั้งหมด(คำนวนจากจำนวนนักเรีย<br>ตามระดับขั้น)                                                                                    | 0                                                 | จำนวนอาจารย์ทั้งหมด :                                                                                                  |                                 |                            | 27 วัดสำโรงเหนือ(สุขราษฎร์ศึกษา) 🗐    |
| จำนวนนักเรียนก่อนขึ้นประถม                                                                                                    | : 0 *                                             |                                                                                                    |                                 |                            | 28 วัฒนทอม 🗐                          |
| จำนวนนัคเรียน ป.1                                                                                                    | : 0 *                                             | จำนวนนักเรียน ม. 1 : 0                                                                                                 | *                               |                            | 29 อนุบาลสุขสวัสด 🔛                   |
| จำนวนนัคเรียน ป.2                                                                                                    | : 0 *                                             | จำนวนนักเรียน ม. 2 : 0                                                                                                 | *                               | anta (Sub)                 |                                       |
|                                                                                                    | . 0 *                                             | จำนวนนักเรียน ม. 3 : 0                                                                                                 | *                               | เฉมิงสุทยพบ) 🥅             |                                       |
| จำนวนนักเรียน ป.3                                                                                                    |                                                   |                                                                                                    | -                               |                            |                                       |
| จำนวนนักเรียน ป.3<br>จำนวนนักเรียน ป.4                                                                                                    | : 0 *                                             | จำนวนนักเรียน ม. 4 : 0                                                                                                 | *                               | กรับสุญษณ์ 🗐               |                                       |
| จำนวนนักเรียน ป.3<br>จำนวนนักเรียน ป.4<br>จำนวนนักเรียน ป.5                                                                                   | : 0 *<br>: 0 *                                    | จำนวนนักเรียน ม. 4 : 0<br>จำนวนนักเรียน ม. 5 : 0                                                                       | *<br>*                          | ฏร์รังสฤษฏ์) 🗊<br>เง) 🗊    |                                       |
| จำนวนนักเรียน ป.3<br>จำนวนนักเรียน ป.4<br>จำนวนนักเรียน ป.5<br>จำนวนนักเรียน ป.5                                                              | : 0 *<br>: 0 *<br>: 0 *                           | จำนวนนักเรียน ม. 4 : 0<br>จำนวนนักเรียน ม. 5 : 0<br>จำนวนนักเรียน ม. 6 : 0                                             | *<br>*<br>*                     | ฏร์รังสฤษฏ์) 🗍<br>ง) 🗍     |                                       |
| จำนวนนักเรียน ป.3<br>จำนวนนักเรียน ป.4<br>จำนวนนักเรียน ป.5<br>จำนวนนักเรียน/นักศึกษาระดับปริญญาและอ<br>จำนวนนักเรียน/นักศึกษาระดับปริญญาและอ | * 0 *<br>* 0 *<br>* 0 *<br>* 0 *                  | จำนวนนักเรียน ม. 4 : 0<br>จำนวนนักเรียน ม. 5 : 0<br>จำนวนนักเรียน ม. 6 : 0<br>จำนวนนักเรียน ปวช./ปวส. : 0              | *<br>*<br>*                     | ฏร์รังสถษฏ์) 🗐<br>(ง) 🗐    |                                       |
| จำนวนนักเรือน ป.3<br>จำนวนนักเรือน ป.4<br>จำนวนนักเรือน ป.5<br>จำนวนนักเรือน/นักศึกษาระดับปริญญาและอ<br>ปริญญา                                | : 0 *<br>: 0 *<br>: 0 *<br>: 0 *<br>*<br>*        | จำนวนนักเรียน ม. 4 : 0<br>จำนวนนักเรียน ม. 5 : 0<br>จำนวนนักเรียน ม. 6 : 0<br>จำนวนนักเรียน ปวช./ปวส. : 0<br>website : | *<br>*<br>*                     | 958ंग्सवाभर्गु) 🗐<br>19) 🗐 |                                       |

| \ominus 😔 🥖 http://nispa.nccd.go.th/Kingdom/School59/goog | lemap/10-1.html     |                                                                                                    |           |
|-----------------------------------------------------------|---------------------|----------------------------------------------------------------------------------------------------|-----------|
| 🥝 แบบรายงานผลการดำเนินงาน ยุทธ 🥝 nispa.nccd.go.th         | <i> </i> ด้นหาพิกัด | ×                                                                                                    |           |
| File Edit View Favorites Tools Help                       |                     |                                                                                                    |           |
| 👍 💽 Ask Home Page 🚸 Pages - ระบบงานภายใน (In 🕨 ไซ         | ต์แนะนำ ▼           |                                                                                                    |           |
| กำหนดพื้นที่ที่ต้องการค้นหา: พิมพ์                        | ชื่อโรงเรียน แล้ว   | มนที่ ดาวเพียม                                                                                                 |           |
| โรงเรียนฉัดรทิพย์เทพวิท × ค้นหาพิกัด                      | ck ซื่              | เหปิดอว์<br>เลยี่มีเอา                                                                                         | 11        |
| ตำแน่งพิกัด:                                              | าพิกัด              |                                                                                                    | แม่ฮ่องเ  |
| ด่าละติจูล :                                              |                     |                                                                                                    | 1         |
| ค่าลองจิจูด :                                             |                     | ուն                                                                                                    | 2         |
| ตกลง                                                      |                     |                                                                                                    |           |
|                                                           |                     | धीरतो ।<br>भूतिसं                                                                                              | เมาะสำเสี |
|                                                           |                     | The second second second second second second second second second second second second second second second s | မေသမြင    |
|                                                           |                     |                                                                                                    |           |
|                                                           |                     | all the second                                                                                                 | -         |
|                                                           |                     | · ····································                                                                         |           |
|                                                           |                     | Smith Island                                                                                                   | 1         |
|                                                           |                     |                                                                                                    |           |
|                                                           |                     | ตมูงกาะ<br>อันดามัน<br>และนิโคบาร์ Andaman Sea                                                                 | N. N.     |
|                                                           |                     |                                                                                                    |           |
|                                                           |                     | 四月 建一丁二十二                                                                                                    |           |

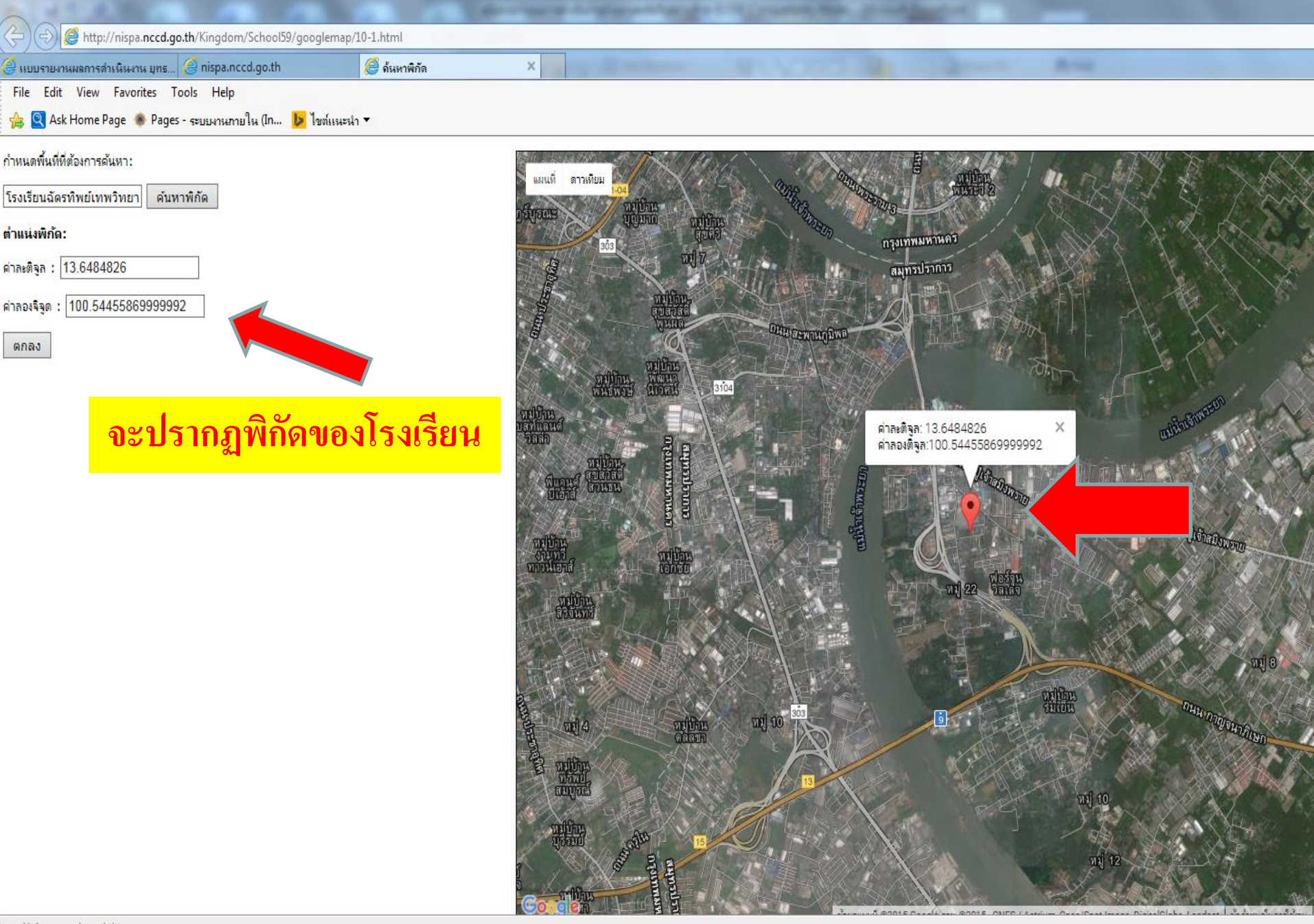

http://nispa.nccd.go.th/

EC

X

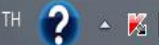

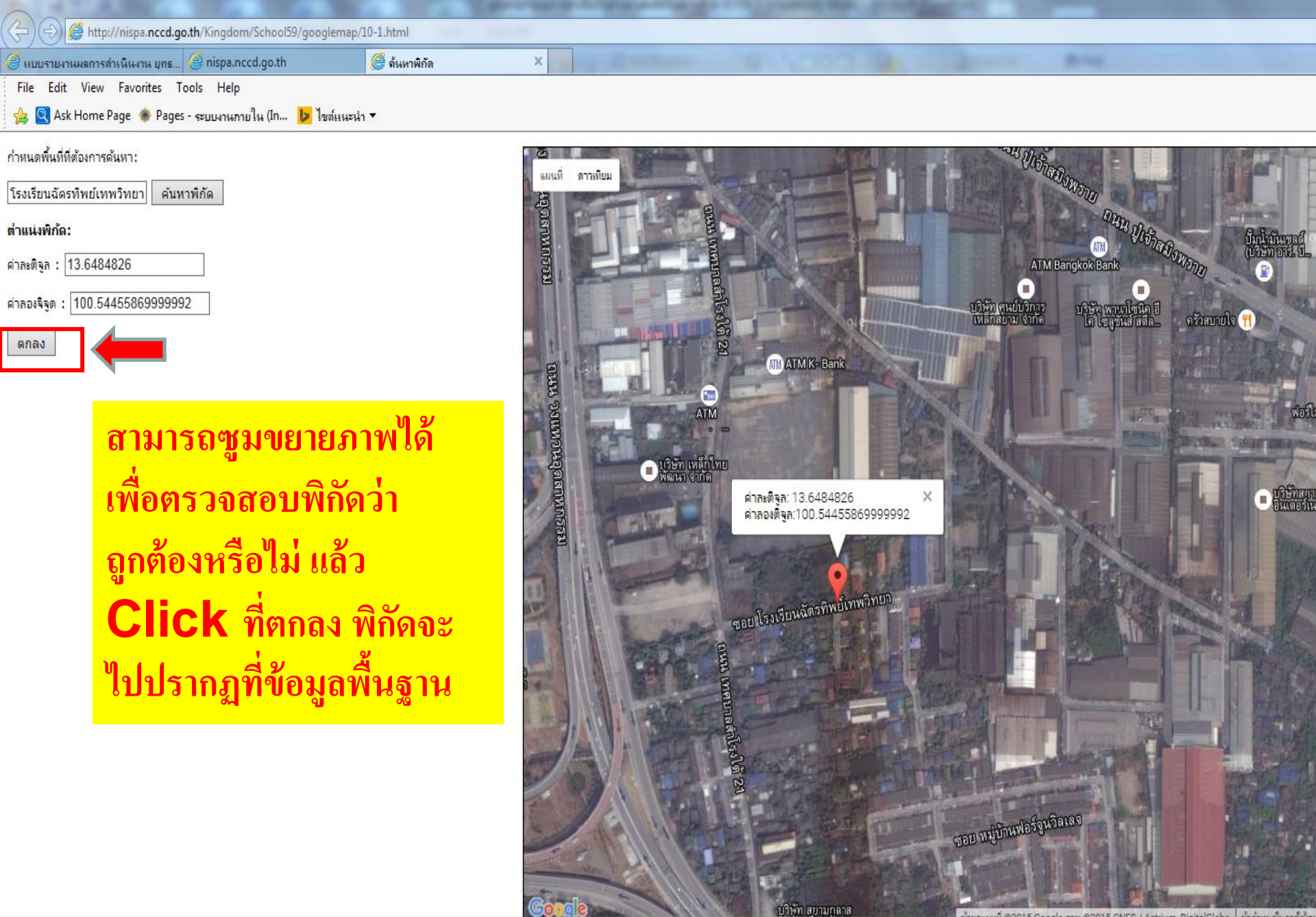

http://nispa.nccd.go.th/

X

EC

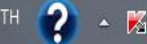

# 5. วิธีการกรอกกิจกรรมด้ำนยาเสพติด

| Laborarsamet-Analyzia/Analyzia/Analyzia/Maxi-Mosakhani-Analyzia/                                  |
|---------------------------------------------------------------------------------------------------|
| a. <b>nccd.go.th</b> /strategy62/School62/input.php                                               |
| nsi ans 🥝 nispa.nccd.go.th 🗙                                                                      |
| rites Tools Help                                                                                  |
| ี่ ""กรณรายขอ เรงเรยนทาย แนะนาเทคนทาและบนพก เรงเรยนเทมอกครง ตอนนเดทาก เรบรบบรุงระบบเทเรยบรอยแลวคะ |

1. การรายงานผลการดำเนินงานในหน้านี้ จะกำหนดห้วงเวลาตามภาคเรียน (ภาคเรียนที่ 2/2561) หากห้วงเวลาในหน้ากิจกรรมนี้ ไม่ตรงกับภาคเรียนที่เราจะรายงาน ขอให้ กลับไปที่หน้าข้อมูลพื้นฐาน แล้วทำการเลือกห้วงภาคเรียน (ภาคเรียนที่ 2/2561) ในหน้าข้อมูลพื้นฐานให้แล้วเสร็จก่อน จึงค่อยรายงานผลกิจกรรมในหน้านี้ ารค้นหาชื่อโรงเรียน/ศูนย์พัฒนาเด็กเล็ก แล้วไม่พบข้อมูล ให้คลิกที่เมนู (ไม่พบคำที่ค้นหาเพิ่มโรงเรียน/ศูนย์พัฒนาเด็กเล็ก) จากนั้นทำการเพิ่มโรงเรียนและศูนย์พัฒน

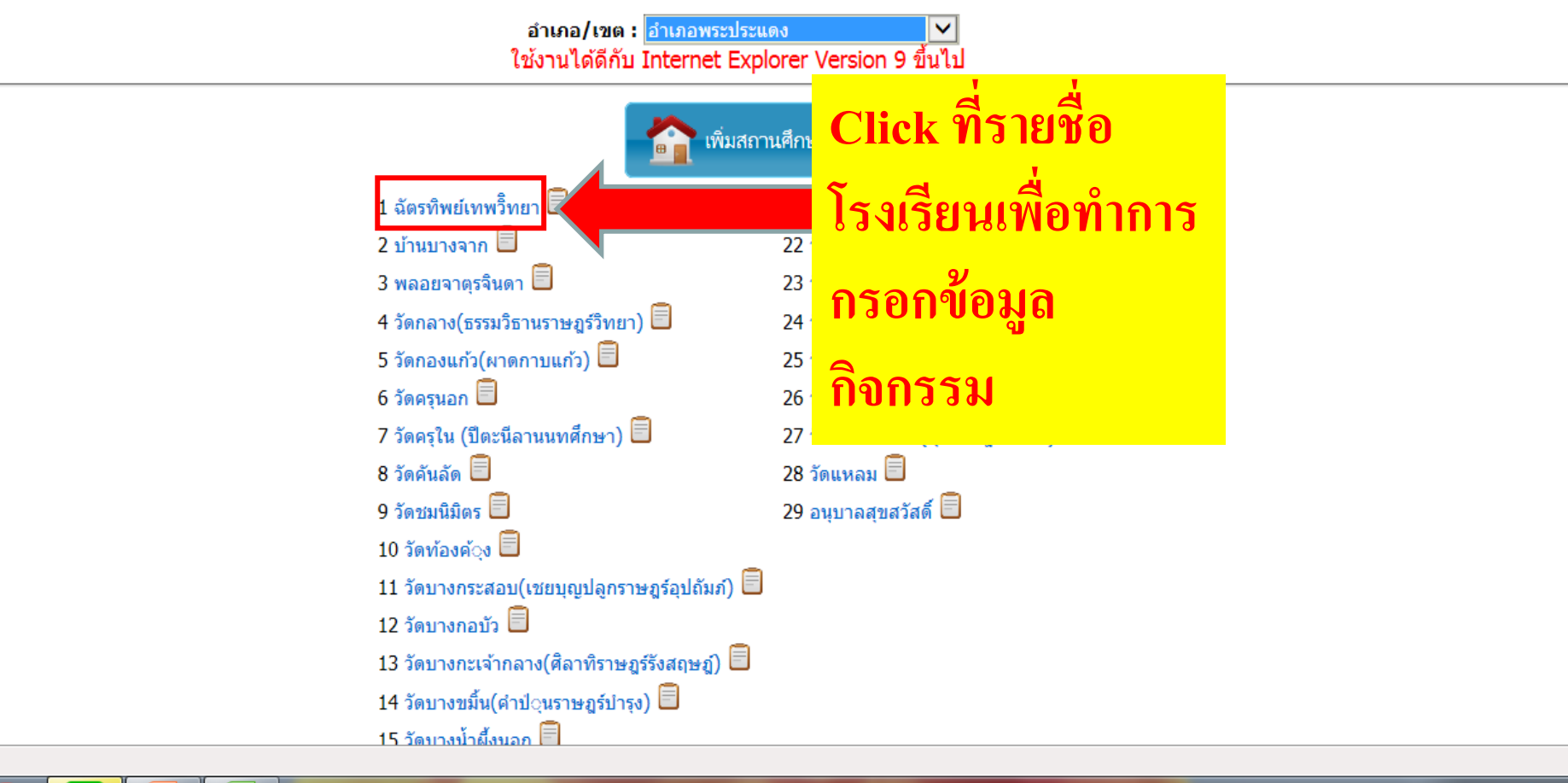

X

EC

| ure   nis            | spa.nccd.go.th/strategy64/School64/input.php<br>ประจำ                                                                | วันที่ 7 เดือ | น มกราคม พ.ศ. 2564 🎩 ปีการศึกษา 2/2563                                                                                                    | จะปร<br>กิจก <sup>ะ</sup>         | รากฏหน้ากา<br>รรมด้านยาเ                       | รกรอก<br>สพติด            |  |  |
|----------------------|----------------------------------------------------------------------------------------------------|---------------|----------------------------------------------------------------------------------------------------|-----------------------------------|------------------------------------------------|---------------------------|--|--|
|                      | 📷 ผลงานสะสม ** ยังไม่มีการดำเนินกิจกรรมในเดือนนี้                                                                    |               |                                                                                                    | ทั้งหมด                           |                                                |                           |  |  |
| ว เมื่อร่            |                                                                                                    |               | 3. สำรวจพื้นที่เสี่ยง/ปัจจัยเสี่ยงรอบสถานศึกษาในระยะ 500 ม. 🏻 🖁                                                                                                    | ม่มี 🗸                            | หอพัก แห่ง                                     | อื่นๆ* แห่ง               |  |  |
| 2. เมยง<br>. ศูนย์พั | นี้<br>ไ. การสำรวจค้นหาศัตกรองนักเรียน ไม่มี ✔                                                                       |               | <ol> <li>ตรวจเยียม/ตรวจตราพินทีเสยงรอบๆ สถานศกษาในระยะ500ม.</li> <li>กิจกรรมเพื่อการป้องกันและเฝ้าระวังปัญหายาเสพติดร่วมกับ</li> </ol>                                                                                                    | ม่มี 🗸                            | หอพัก แห่ง<br>หอพัก แห่ง                       | อินๆ* แห่ง<br>อื่นๆ* แห่ง |  |  |
| -                    |                                                                                                    |               | ฐบระกอบการหอพก รานเกมส รอบสถานคกษา<br>หมายเหตุ* อื่นๆ เช่น ร้านเกมส์/ร้านอินเด<br>สถานบริการ ร้านค้าขายเหล้า/บุหรี ชุ้มยาดอง                                                                                                    | ตอร์เน็ต โต๊ะ<br>ชุ้มเหล้าปั่น    | ะสนุ้ก สถานบันเทิง<br>เ มุมอับ/แหล่งมั่วสุม ฯล | .n                        |  |  |
|                      | 2. <u>การให้ค่าปรี</u> กษา                                                                                           |               | 11. ตำรวจประสานงานประจำโรงเรียน ปี                                                                                                    | <u>วันทึกชื่อ</u>                 | จำนวน คน                                       |                           |  |  |
|                      | "ไม่มี ❤<br>□ นักเรียน                                                                                               |               | 12. จำนวนนักเรียนแกนนำ คน                                                                                                    | I                                 | L                                              |                           |  |  |
|                      | <ul> <li>ผู้บกครอง</li> <li>อื่นๆ</li> </ul>                                                                         |               | 13. จำนวนครูแกนนำ ปี                                                                                                    | <u>วันทึกชื่อ</u>                 | จำนวน คน                                       |                           |  |  |
|                      | <ul> <li>3. จัดค่ายปรับเปลี่ยนพฤติกรรมกลุ่มเสี่ยง</li> <li>4. จัดค่ายปรับเปลี่ยนพฤติกรรมก</li> <li>ไม่มี </li> </ul> | าลุ่มเสพ      | 14. เครือข่ายผู้ปกครองในสถานศึกษาและชุมชน<br>เครือข่าย<br>คน                                                                                                    |                                   |                                                |                           |  |  |
|                      | 5. จิตสังคมปาบัดในโรงเรียน (เฉพาะกลุ่มเสพ) 🦷 ไม่มี 🗸                                                                 |               | 15. วิทยากรเพื่อการป้องกันยาเสพติดที่เข้าสอนในโรงเรียน ปันที                                                                                                    | ่กวิทยากร                         |                                                |                           |  |  |
|                      | 6. ส่งต่อผู้เสพ/ผู้ติด เข้ารับการปาบัดที่อื่น ใน่มี 🗸                                                                |               | จำนวน คน                                                                                                    |                                   |                                                |                           |  |  |
|                      | 7. ดำเนินคดีตามกฎหมาย (กรณีผู้ค้า) ไม่มี 🗸                                                                           |               |                                                                                                    |                                   |                                                |                           |  |  |
|                      | ประเภทกิจกรรม                                                                                                    | สถานะ         | สำนวน                                                                                                    |                                   |                                                |                           |  |  |
|                      | 16. ลูกเสือ เนตรนารี ยุวกาชาด ที่ผ่านการฝึกอบรมลูกเสือต้านภัยยาเสพติด                                                |               | คน                                                                                                    |                                   |                                                |                           |  |  |
|                      | 17. จัดตั้งหน่วย"ลูกเสือ เนตรนารี ยุวกาชาด ด้านภัยยาเสพติดในโรงเรียน                                                 | ไม่มี 🔪       |                                                                                                    |                                   |                                                |                           |  |  |
|                      | 18. ลูกเสือ เนตรนารี ยุวกาชาด ปฏิบัติหน้า ที่ในโรงเรียน                                                              | ไม่มี 🔹       | <ul> <li>กิจกรรมเฝ้าระวังบัญหายาเสพติด</li> <li>"สายตรวจในโรงเรียน" ตรวจตรา/สำรวจพื้นที่เสี่ยง/บัจะ</li> <li>สอดส่องดูแลพฤติกรรมเพื่อนนักเรียน</li> <li>แจ้งข้อมูลเบาะแสเกี่ยวกับยาเสพติด</li> <li>อื่น ๆ เช่น ประชุม/วางแผน/รวบรวมข้อมูล/ส่งต่อข้อมูล</li> <li>กิจกรรมอื่นๆ เช่น รณรงค์/ประชาสัมพันธ์/กิจกรรมสร้างสรรค์ าล</li> </ul> | จัยเสียงในโร<br>เให้ครู ฯลฯ<br>เข | งเรียน/รอบโรงเรียน                             |                           |  |  |
|                      |                                                                                                    |               |                                                                                                    | ช่วง                              | แวลาการจัดกิจกรรม                              |                           |  |  |

24. การให้ความรู้เรื่องยาเสพติด/การป้องกันยาเสพติด

29. จำนวนนักเรียนป.1 ที่ได้รับสร้างภูมิคุ้มกัน

30. จำนวนนักเรียนป.2 ที่ได้รับสร้างภูมิคุ้มกัน

31. จำนวนนักเรียนป.3 ที่ได้รับสร้างภูมิคุ้มกัน

35. มีนักศึกษาวิชาทหารที่ทำกิจกรรมด้านการป้องกันและแก้ไขบัญหายาเสพติด

36. สถานศึกษามีการใช้สื่อนิทาน/ชุดการเล่นฯลฯ เพื่อพัฒนา EF เด็กปฐมวัย

25. กิจกรรมฝึกอาชีพ

26. ส่งเสริมทักษะการเรียนรู้

27. ก็พ้าและนั้นทนาการ

28. อีนๆ

| /. ดำเนนคดตามกฎหมาย (กรณผคา)   "เมม ❤                                 |         |                                                                                                    |        |    |              |            |              |      |
|-----------------------------------------------------------------------|---------|----------------------------------------------------------------------------------------------------|--------|----|--------------|------------|--------------|------|
| ประเทพกิจกรรม                                                         | สถานช   | T                                                                                                    | ຊ່ວນວນ |    |              |            |              |      |
| 16. ลูกเสือ เนตรนารี ยุวกาชาด ที่ผ่านการฝึกอบรมลูกเสือต้านภัยยาเสพติด |         |                                                                                                    |        | คน |              |            |              |      |
| 17. จัดตั้งหน่วย"ลูกเสือ เนตรนารี ยุวกาชาด ด้านภัยยาเสพติดในโรงเรียน  | ใม่มี 🗸 |                                                                                                    |        |    |              |            |              |      |
| 18. ลูกเสือ เนตรนารี ยุวกาชาด ปฏิบัติหน้า ที่ในโรงเรียน               | ไม่มี 🗸 | <ul> <li>กิจกรรมเฝ้าระวังบึญหายาเสพติด</li> <li>"สายตรวจในโรงเรียน" ตรวจตรา/สำรวจพื้นที่เสี่ยง/ปัจจัยเสี่ยงในโรงเรียน/รอบโรงเรียน</li> <li>สอดส่องดูแลพฤดิกรรมเพื่อนนักเรียน</li> <li>แจ้งข้อมูลเบาะแสเกี่ยวกับยาเสพติด</li> <li>อื่น ๆ เช่น ประชุม/วางแผน/รวบรวมข้อมูล/ส่งต่อข้อมูลให้ครู ฯลฯ</li> <li>กิจกรรมอื่นๆ เช่น รณรงค์/ประชาสัมพันธ์/กิจกรรมสร้างสรรค์ ฯลฯ</li> </ul> |        |    |              |            |              |      |
|                                                                       |         |                                                                                                    |        |    |              | ช่วงเวลากา | ารจัดกิจกรรม |      |
|                                                                       |         |                                                                                                    |        |    | ระหว่างเรียน | หลังเรียน  | ปิดภาคเรียน  | อ็นๆ |
| 19. ศูนย์เพื่อนใจ TO BE NUMBER ONE                                    | ไม่มี 🗸 | •                                                                                                    | คน     |    |              | 6          |              | 6    |
| 20. กลุ่มเพื่อนที่ปรึกษาเพื่อน(Youth Consuler)                        | ไม่มี 🗸 | •                                                                                                    | กลุ่ม  | คน |              | D          |              | 0    |
| 21. กิจกรรมต้านยาเสพติดของสภานักเรียน /องค์กรวิชาชีพ/องค์การนักศึกษา  | ไม่มี 🗸 |                                                                                                    | คน     |    |              |            |              | Ð    |
| 22. สร้างเสริมคุณธรรมจริยธรรม จริยธรรมตามหลักศาสนาที่ตนเองนับถือ      | ใม่มี 🗸 | •                                                                                                    |        |    |              |            | 0            |      |
|                                                                       |         | - 1                                                                                                    |        |    |              |            |              |      |

32. จำนวนนักเรียนป.4 ที่ได้รับสร้างภูมิคุ้มกัน

33. จำนวนนักเรียนป.5 ที่ได้รับสร้างภูมิคุ้มกัน

34. จำนวนนักเรียนป.6 ที่ได้รับสร้างภูมิคุ้มกัน

อื่นๆ

สื่อนี้ท่านอ่านอุ่นรัก ชดการเล่น

ชุดสื่อเพื่อการสร้างภูมิคัมกันยา เสพติดในเด็กปฐมวัย (EF เพื่อการ ประยุกต์ใช้)

ไม่มี 🗸

ไม่มี 🗸

คน

คน

คน

คน

ยกเลิก

สานวนเด็กปฐมวัยที่ใดรับการพัฒนาทักษะสมอง

ปั้นทึก

ไม่มี

ไม่มี

ไม่มี

ไม่มี

ไม่มี

¥

¥

¥

¥

V

814

ดน

คน

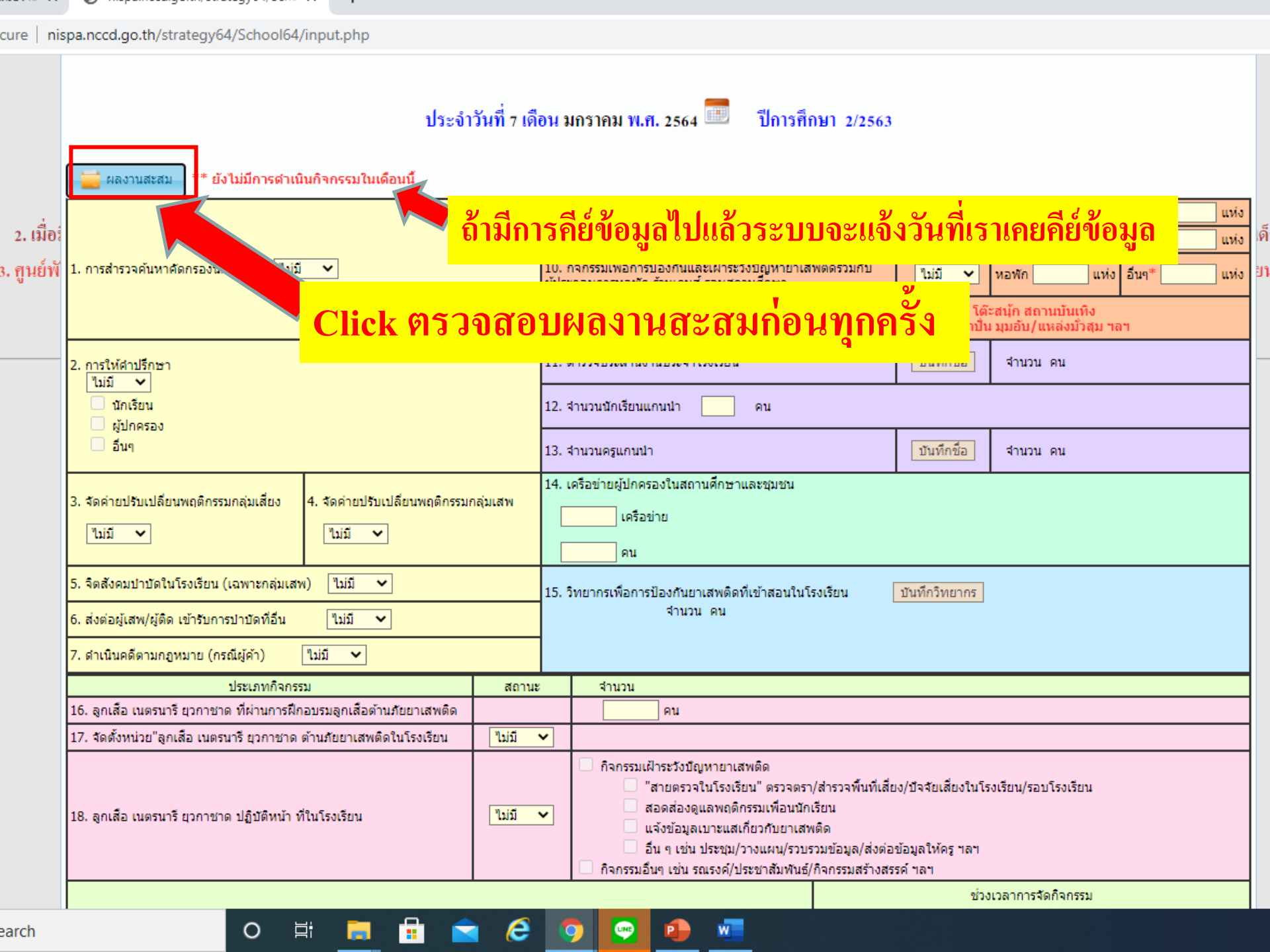

# ควรตรวจสอบผลงานสะสมก่อนทุกครั้ง <u>เพราะข้อมูลที่เราจะคีย์ครั้งนี้ คือ ข้อมูลเฉพาะส่วนเพิ่มเข้ามา</u> <sup>Not</sup> ซึ่งระบบจะนับรวมข้อมูลที่เราคีย์มาทั้งหมดในผลงานสะสมนี้

|                       |                                     | ผลงานสะสม ปีการศึกษ                                                                                | ยา 2/2563   ตั้งแต่เปิดภาคเรียน ถึง  11  มกราคม 2564                                                                                                    |      |                     |
|-----------------------|-------------------------------------|----------------------------------------------------------------------------------------------------|----------------------------------------------------------------------------------------------------|------|---------------------|
|                       |                                     | <ol> <li>การสำรวจคันหานักเรียนกลุ่มเสี่ยง เสพ/ติด และค้า</li> </ol>                                | 8. สำรวจพื้นที่เสี่ยง/ปัจจัยเสี่ยงรอบสถานศึกษาในระยะ 500 ม. หอพัก อื่นๆ* แห่ง                                                                                    |      |                     |
|                       | ан 🚞                                | <u>ใม่มี</u>                                                                                       | 9. ตรวจเยี่ยม/ตรวจตราพื้นที่เสี่ยงรอบๆ สถานศึกษาในระยะ500ม. หอพัก อึ่นๆ* แห่ง                                                                                    |      |                     |
| 4                     |                                     |                                                                                                    | 10. กิจกรรมเพื่อการป้องกันและเฝ้าระวังปัญหายาเสพติดร่วมกับ หอพัก อื่นๆ*แห่ง<br>ผู้ประกอบการหอพัก ร้านเกมส์ รอบสถานศึกษา แห่งแห่ง                                 | แห่ง | ਰ ਰ                 |
| 2. เมื่อ<br>ว. ศมย์พั | โ<br>1. การสำ <sup>.</sup>          |                                                                                                    | หมายเหตุ* อื่นๆ เช่น ร้านเกมส์/ร้านอินเตอร์เน็ต โต๊ะสนุ้ก สถานบันเทิง<br>สถานบริการ ร้านค้าขายเหล้า/บุหรี่ ชุ้มยาดอง ชุ้มเหล้าปั้น มุมอับ/แหล่งมั่วสุม ฯลฯ       | แห่ง | ดักเดิก<br>ขน 2564) |
| 5. 180 M              |                                     | 2. การให้คำปรึกษา                                                                                  | 11. ตำรวจประสานงานประจำโรงเรียน จำนวน 0 คน                                                                                                    |      | JR 2504)            |
|                       | 2.005%                              | - ผู้ปกครอง "ไม่มี                                                                                 | 12. จำนวนนักเรียนแกนนำ คน                                                                                                    |      |                     |
|                       | 2. การเห<br>ไม่มี                   | - อีนๆ ไม่มี 🗙                                                                                     | 13 ส่วนวนครแขนปว ส่วนวน 0 คน                                                                                                    |      |                     |
|                       | 🗌 ŭ                                 | <ol> <li>จัดค่ายปรับเปลี่ยนพฤติกรรมกลุ่มเสี่ยง</li> <li>จัดค่ายปรับเปลี่ยนพฤติกรรมกลุ่ม</li> </ol> | 13. ราณวัณหรู้แก่นน้ำ ราณวัน 5 คน<br>14. เครือข่ายผู้ปกครองในสถานศึกษาและชุมชน                                                                                   |      |                     |
|                       | <ul> <li>ผู้</li> <li>อี</li> </ul> | <u>ใม่มี</u> ✓<br>                                                                                 | เครือข่าย คน                                                                                                    |      |                     |
|                       | D. Marcine                          | 5. จิตสังคมปาบัดในโรงเรียน (เฉพาะกลุ่มเสพ) 🧵 🤸                                                     | 15. วิทยากรเพื่อการป้องกันยาเสพติดที่เข้าสอนในโรงเรียน                                                                                                    |      |                     |
|                       | 3. จดคาย<br>ไม่มี                   | 6. ส่งต่อผู้เสพ/ผู้ติด เข้ารับการปาบัดที่อื่น <mark>ไม่มี 🗸</mark>                                 | จำนวน <mark>0</mark> คน                                                                                                    |      |                     |
|                       |                                     | 7. ดำเนินคดีตามกฎหมาย (กรณีผู้ค้า) 🦷 🔧 🥄                                                           |                                                                                                    |      |                     |
|                       | 5. จิตสังศ                          |                                                                                                    |                                                                                                    |      |                     |
|                       | 6. ส่งต่อต                          | ประเภทกิจกรรม                                                                                      | สำนวน                                                                                                    |      |                     |
|                       | 7 . 10.00                           | 16. ลูกเสอ เนตรนารี ยุวกาชาด ที่ผ่านการฝึกอบรมลูกเสอต่านภัยยาเสพติด                                | <u>คน</u>                                                                                                    |      |                     |
|                       | 7.6/1144                            | 17.จัดตั้งหน่วย ลูกเสือ เนตรนารี ยุวกาชาด ต้านภัยยาเสพติดในโรงเรียน                                |                                                                                                    |      |                     |
|                       | 16. ลูกเสี                          |                                                                                                    | กิจกรรมเฝ้าระวังปัญหายาเสพติด <mark>"ไม่มี 〜</mark><br>- "สายตรวจในโรงเรียน" ตรวจตรา/สำรวจพื้นที่เสี่ยง/บัจจัยเสี่ยงในโรงเรียน/รอบโรงเรียน <mark>"ไม่มี 〜</mark> |      |                     |
|                       | 17. จัดตั้ง                         |                                                                                                    | - สอดส่องดูแลพฤติกรรมเพื่อนนักเรียน "ไม่มี 💙                                                                                                    |      |                     |
|                       |                                     | 18. ลูกเสือ เนตรนารี ยุวกาชาด ปฏิบัติหน้าที่ในโรงเรียน                                             | - แจ้งข้อมูลเบาะแสเกี่ยวกับยาเสพติด 🛚 ไม่มี 🧹                                                                                                    |      |                     |
|                       | 18. ลูกเสื                          |                                                                                                    | - อื่น ๆ เช่น ประชุม/วางแผน/รวบรวมข้อมูล/ส่งต่อข้อมูลให้ครู ฯลฯ 🛽 ใม่มี 🖌                                                                                        |      |                     |
|                       |                                     |                                                                                                    | กิจกรรมอื่นๆ เช่น รณรงค์/ประชาสัมพันธ์/กิจกรรมสร้างสรรค์ ฯลฯ <u>ใม่มี 💙</u>                                                                                      |      |                     |
| nere to search        |                                     | o 🛱 🥫 🛱 🎓 🤗                                                                                        | 📼 👝 👩 🚾                                                                                                    |      | ~                   |

ecure | nispa.nccd.go.th/strategy64/School64/input.php

| <sup>น</sup> 17.จัดตั้งหน่วย ลูกเสือ เนตรนารี ยุวกาชาด ต้านภัยยาเสพติดในโรงเรียน | ไม่มี 💙      |            |                           |                         |                 |                  |            |     |
|----------------------------------------------------------------------------------|--------------|------------|---------------------------|-------------------------|-----------------|------------------|------------|-----|
|                                                                                  | กิจกรรมเฝ้า  | ระวังปัญหา | ายาเสพติด ไม่มี 🗸         |                         |                 |                  |            | 1 ( |
| ส                                                                                | - "สา        | ยตรวจในโ   | รงเรียน" ตรวจตรา/สำรวจท่  | ขั้นที่เสี่ยง/ปัจจัยเส้ | ใยงในโรงเรียน/ร | อบโรงเรียน ไม่มี | ~          |     |
| R                                                                                | - สอด        | กส่องดูแลา | งฤติกรรมเพื่อนนักเรียน ไม | มมี 🗸                   |                 |                  |            |     |
| 18. ลูกเสือ เนตรนารี ยุวกาชาด ปฏิบัติหน้าที่ในโรงเรียน                           | - 1132       | ข้อบอเบา   | แสเอี่ยวอับยวเสพติด ไว่เ  | 1 <b>v</b>              |                 |                  |            |     |
|                                                                                  |              | 10020000   |                           | ~ ~                     |                 |                  |            |     |
| â                                                                                | - อิน        | ๆ เช่น ประ | ชุม/วางแผน/รวบรวมข้อมูล   | ง/ส่งต่อข้อมูลให้ค      | รูาลา ไม่มี     | ~                |            |     |
|                                                                                  | กิจกรรมอื่นฯ | ) เช่น รณร | งค์/ประชาสัมพันธ์/กิจกรรม | เสร้างสรรค์ ฯลฯ         | ใม่มี 💙         |                  |            |     |
| ประเภทกิจกรรม                                                                    |              | สา         | บวน                       |                         | ช่วงเวลาการ     | รจัดกิจกรรม      |            |     |
|                                                                                  |              |            |                           | ระหว่างเรียน            | หลังเรียน       | ปิดภาคเรียน      | อื่นๆ      | -   |
| 19. gusiwauta TO BE NUMBER ONE                                                   |              | คน         |                           |                         |                 |                  |            | -   |
| 20. กลุ่มเพอนทปรกษาเพอน(Youth Consuler)                                          |              | กลุม       | คน                        |                         |                 |                  |            | 4   |
| 21. กจกรรมดานยาเสพตดของสภานกเรยน /องคกรวชาชพ/องคการนกศกษา                        |              | คน         |                           |                         |                 |                  |            | - 1 |
| <ol> <li>22. สรางเสรมคุณธรรมจรยธรรม จรยธรรมตามหลักศาสนาทตนเองนับถอ</li> </ol>    |              |            |                           |                         |                 |                  |            | -   |
| 23. ปาเพ็ญประโยชน์สาธารณะ/จิตอาสา                                                |              |            |                           |                         |                 |                  |            | -   |
| 24. การให้ความรู่เรื่องยาเสพติด/การป้องกันยาเสพติด                               |              |            |                           |                         |                 |                  |            | 4   |
| 25. กิจกรรมฝึกอาชีพ                                                              |              |            |                           |                         |                 |                  |            | -   |
| 5 26. ส่งเสริมทักษะการเรียนรู้                                                   |              |            |                           |                         |                 |                  |            |     |
| ช้ 27. กีฬาและนันทนาการ                                                          |              |            |                           |                         |                 |                  |            |     |
| 28. อื่นๆ                                                                        |              |            |                           |                         |                 |                  |            |     |
| 20 สามามบัณรียมป 1ที่ได้รับสร้างคนิดับกับ                                        |              | .01        | 32 ส่วนวนทักเรียนป 4      | ที่ได้รับสร้างคนิด้า    | เส้น            |                  | <b>e</b> 1 | 1   |
| ว<br>30. สามามบัตรียมป 2ที่ได้รับสร้างคมีด้ายัน                                  |              |            | 33. สามวมขัดเรียนป 5      | ที่ได้รับสร้างคมิดับ    | กับ             |                  | <br>       | 1   |
| ว<br>31. สามามบัคเรียบป 2ที่ได้รับสร้างคมีดับกับ                                 |              | <br>       | 34. สามวมบักเรียนป 61     | ที่ได้รับสร้างถุบิดับ   | <u></u><br>ຄົນ  |                  | <br>       | 1   |
| ว<br>35. บีบัตสึกษาวิชาหนารที่ทำกิจกรรมด้านการป้องกับและแก้ไขบักหายาเสพติด       |              |            | ไม่มี 🗸                   |                         |                 |                  |            | 1   |
|                                                                                  |              |            | สื่อบิทานอ่านอุ่นรัก      | ไม่มี 🗸                 |                 |                  |            | 1   |
|                                                                                  |              |            |                           |                         |                 |                  |            |     |
| 36. สถานศึกษามีการใช้สือนิทาน/ชุดการเล่น เพื่อพัฒนา EF เด็กปฐมวัย                |              |            | ชุดการเล่น ไม่มี          | ~                       |                 | จำนวน            | คน         | 1   |
|                                                                                  |              |            | อื่นๆ ใม่มี 🗸             |                         |                 |                  |            |     |
|                                                                                  |              |            | •                         |                         |                 |                  |            | _   |
|                                                                                  |              |            |                           |                         |                 |                  | ยกเลิก     |     |
|                                                                                  |              |            |                           |                         |                 |                  |            | 11. |
|                                                                                  |              |            |                           |                         |                 |                  |            |     |

... การกรอกข้อมูลรายชื่อ ... ตำรวจประสานงานโรงเรียน ครูแกนนำ วิทยากรป้องกันยาเสพติด

| cure   nis     | pa.nccd.go.th/strategy64/School64/input.php                                                                                                    |               |                                                                                                    |                                                                                                    |                                     |                                                           |                                     |        |  |  |
|----------------|----------------------------------------------------------------------------------------------------|---------------|----------------------------------------------------------------------------------------------------|----------------------------------------------------------------------------------------------------|-------------------------------------|-----------------------------------------------------------|-------------------------------------|--------|--|--|
| 2. เมื่อ:<br>ะ | การ<br>ผลงานสะสม ** ยังไม่มีการตำเนินกิจกรรมในเด่                                                                                                    | บันขึ         | ຳ                                                                                                    | รายชื่อตำรวจประสาน<br>Click ที่บันทึก                                                                                                    | เงานป<br>ชื่อ                       | ระจำโรง                                                   | เร <mark>ียน</mark><br>เท่ง<br>เท่ง | וי ויס |  |  |
| 3. กูนยพ       | 1. การสารวจคนหาคดกรองนกเรยน เมม 👻                                                                                                    |               | 10. ក<br>សូ័ประ                                                                                                    | กงกรรมเพอการของกินและเฉาระวงบิญหายาเสพดตรวมกับ<br>ะกอบการหอพัก ร้านเกมส์ รอบสถานดึกษา<br>หมายเหตุ* อื่นๆ เช่น ร้านเกมส์/ร้าเ<br>สถานบริการ ร้านค้าขายเหล้า/บุหรี ชุ้มยา | ไม่มี<br>มอินเตอร์เ<br>เดอง ชุ้มเหล | หอฬก แห่ง<br>ผู้นุ้ก สถานบันเทิง<br>มุมอับ/แหล่งมั่วสุม ฯ | อ้านๆ*แห่ง<br>ลา                    | 91     |  |  |
|                | 2. การให้ดำปรึกษา<br><sup>™</sup> ไม่มี ✓<br>นักเรียน<br>ผู้ปกครอง<br>อื่นๆ                                                                                                    | C             | 11. (<br>12. r<br>13. r                                                                                                    | 11. ตำรวจประสานงานประจำโรงเรียน บันทึกชื่อ จำนวน คน<br>12. จำนวนนักเรียนแกนนำ คน<br>13. จำนวนครูแกนนำ บันทึกชื่อ จำนวน คน                                               |                                     |                                                           |                                     |        |  |  |
|                | <ol> <li>3. จัดค่ายปรับเปลี่ยนพฤติกรรมกลุ่มเสี่ยง</li> <li>4. จัดค่ายปรับเปลี่ยนพฤติกรรมก</li> <li>"ไม่มี 	</li> </ol>                                                                      | าลุ่มเสพ      | 14. u                                                                                                    | เครือข่ายผู้ปกครองในสถานศึกษาและชุมชน<br>เครือข่าย<br>คน                                                                                                    |                                     | ·                                                         |                                     |        |  |  |
|                | <ol> <li>ริดสังคมปาบัดในโรงเรียน (เฉพาะกลุ่มเสพ) ไม่มี ♥</li> <li>ถึงต่อผู้เสพ/ผู้ดิด เข้ารับการปาบัดที่อื่น ใม่มี ♥</li> <li>ถึงต่อผู้เสพ/ผู้ดิด เข้ารับการปาบัดที่อื่น ใน่มี ♥</li> </ol> |               | 15. วิทยากรเพื่อการป้องกันยาเสพติดที่เข้าสอนในโรงเรียน <u>บันทึกวิทยากร</u><br>จำนวน คน                                                                                                    |                                                                                                    |                                     |                                                           |                                     |        |  |  |
|                | ประเภทกิจกรรม<br>ประเภทกิจกรรม<br>16. ลกเสือ เนตรนารี ยวกาชาด ที่ผ่านการฝึกอบรมลกเสือต้านภัยยาเสพติด                                                                                        | สถานะ         |                                                                                                    | จำนวน                                                                                                    |                                     |                                                           |                                     |        |  |  |
|                | จ<br>17. จัดตั้งหน่วย"ลูกเสือ เนตรนารี ยุวกาชาด ด้านภัยยาเสพติดในโรงเรียน                                                                                                    | <b>ไ</b> ม่มี | ~                                                                                                    |                                                                                                    |                                     |                                                           |                                     |        |  |  |
|                | 18. ลูกเสือ เนตรนารี ยุวกาชาด ปฏิบัติหน้า ที่ในโรงเรียน                                                                                                    | <u>ใม่มี</u>  | <ul> <li>∩ิจกรรมเฝ้าระวังปัญหายาเสพติด</li> <li>"สายตรวจในโรงเรียน" ตรวจตรา/สำรวจพื้นทีเสี่ยง/ปัจจัยเสียงในโรงเรียน/รอบโรงเรียน</li> <li>สอดส่องดูแลพฤติกรรมเพื่อนนักเรียน</li> <li>แจ้งข้อมูลเบาะแสเกี่ยวกับยาเสพติด</li> <li>อื่น ๆ เช่น ประชุม/วางแผน/รวบรวมข้อมูล/ส่งต่อข้อมูลให้ครู ฯลฯ</li> <li>กิจกรรมอื่นๆ เช่น รณรงค์/ประชาสัมพันธ์/กิจกรรมสร้างสรรค์ ฯลฯ</li> </ul> |                                                                                                    |                                     |                                                           |                                     |        |  |  |
|                |                                                                                                    |               |                                                                                                    |                                                                                                    | ช่ว                                 | งเวลาการจัดกิจกรรม                                        |                                     |        |  |  |
| earch          | O 🛱 🥫 🔂                                                                                                    | e             |                                                                                                    | 9 💌 😐 🚾                                                                                                    |                                     |                                                           |                                     |        |  |  |

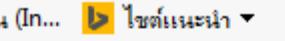

#### าพย์เทพวิทยา

## ประจำวันที่ 14 เดือน พฤศจิกายน พ.ศ. 2558 💷

| เลงานสะสม ** <b>ย้</b>  | ไงไม่มีการ    | บันทึกข้อมูลในเ             | ดือนนี้                                                                                                    |               |                    |                         |                               |                 |           |               |       |      |                    |       |
|-------------------------|---------------|-----------------------------|----------------------------------------------------------------------------------------------------|---------------|--------------------|-------------------------|-------------------------------|-----------------|-----------|---------------|-------|------|--------------------|-------|
| ำรวจค้นหานักเรียนก      | กลุ่มเสี่ยง เ | เสพ/ติด และค้า              | ใม่มี                                                                                                    |               |                    | 7. สำรวจพื้นที่เสี่ยง/ป | <u>บัจจัยเสี่ยงรอบสถานศึก</u> | ษาในระยะ 500 ม. | ใม่มี     | $\overline{}$ | หอพัก |      | แห่ง               | อื่นๆ |
| มเสียง คา               | น             | ละปรา                       | คคา                                                                                                    | <u>ูช</u> ส้  | <i>ใ</i> ช้คร      | <u>ุ่ง</u><br>เอกข้อขอ  | สื่อ_สุกุล                    | สถานี้ต่ำ       | ราลจ์     | ส่ผ           | มอัด  |      | แห่ง               | อื่นฯ |
| มเสพ/ติด                | คน            |                             | l de la constante de la constante de |               | 8 <b>F I I J</b> A | លោបសូធ                  |                               |                 | 1 J J U I |               |       |      | แห่ง               | อื่นๆ |
| มค้า คน                 |               | ต่ำรวจประสาน                | งานประจํ                                                                                                    | าโรงเรียน     |                    |                         |                               |                 |           |               |       | × lu | เทิง<br>มั่วสุม ฯล | ٦     |
| ห้ศาปรึกษา<br>✓         |               |                             |                                                                                                    |               | ศาป                | าหน้าชื่อ ชื่อตำรวจ น   | ามสกุลสังกัด สน./สะ           | ภ.ลบ            |           |               |       | u    |                    |       |
| นักเรียน<br>ยังโออรอง   |               | เพิ่มชื่อตำรวจบ             | ไระสานงาเ                                                                                                    | นประสาโรงเรีย | 9 <b>1</b> 4       |                         |                               |                 |           |               |       |      |                    |       |
| อื่นๆ                   |               | ี่ดำนำหน้า:: <mark>-</mark> | เลือกค่า                                                                                                    | หม่าหน้า 💙    | •                  | ชื่อ:                   |                               | สกุล::          |           |               |       |      |                    |       |
| ายปรับเปลี่ยนพฤติก      | เรรมกลุ่ว     |                             |                                                                                                    |               | đ                  | สังกัด สน./สภ. ::       | เลือกสน./สภ                   |                 | <b>~</b>  |               |       |      |                    |       |
| ~                       |               |                             |                                                                                                    |               |                    | .:บันทึก:.              | Reset                         |                 |           |               |       |      |                    |       |
| คน                      | _             |                             |                                                                                                    |               |                    |                         |                               |                 |           |               |       | _    |                    |       |
| งคมปาบัดในโรงเรีย       | น (เฉพ        |                             |                                                                                                    |               |                    |                         |                               |                 |           |               | ปิด   |      |                    |       |
| มผู้เสพ/ผู้ติด เข้ารับเ | การปาบ้       |                             |                                                                                                    |               |                    | 1                       |                               |                 |           |               |       | 11.  |                    |       |
|                         |               |                             |                                                                                                    |               |                    |                         |                               |                 |           |               |       |      |                    |       |

| ประเภทกิจกรรม                                                  | สถานะ               | สำนวน                                                                                                    |
|----------------------------------------------------------------|---------------------|----------------------------------------------------------------------------------------------------|
| เสือ เนตรนารี ยุวกาชาด ที่ผ่านการฝึกอบรมลูกเสือต้านภัยยาเสพติด |                     | คน                                                                                                    |
| ตั้งหน่วย"ลูกเสือ เนตรนารี ยุวกาชาด ต้านภัยยาเสพติดในโรงเรียน  | ใม่มี 🚩             |                                                                                                    |
| เสือ เนตรนารี ยุวกาชาด ปฏิบัติหน้าที่ในโรงเรียน                | <sup>¶</sup> มมีม 💙 | <ul> <li>กิจกรรมเฝ้าระวังบัญหายาเสพติด</li> <li>"สายตรวจในโรงเรียน" ตรวจตรา/สำรวจพื้นที่เสี่ยง/บัจจัยเสี่ยงในโรงเรียน/รอบโรงเรียน</li> <li>สอดส่องดูแลพฤติกรรมเพื่อนนักเรียน</li> <li>แจ้งข้อมูลเบาะแสเกี่ยวกับยาเสพติด</li> <li>อื่น ๆ เช่น ประชุม/วางแผน/รวบรวมข้อมูล/ส่งต่อข้อมูลให้ครู ฯลฯ</li> </ul> |

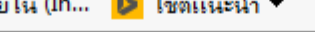

#### รทิพย์เทพวิทยา

## ประจำวันที่ 14 เดือน พฤศจิกายน พ.ศ. 2558 💷

| ผลงานสะสม ** ยังไม่มีการบันทึกข้อมูลให                                                                                                  | แดือนนี้                                                                                                    |                                     |                                                                                                    |                                                                                                    |                                         |               |                      |    |
|----------------------------------------------------------------------------------------------------|----------------------------------------------------------------------------------------------------|-------------------------------------|----------------------------------------------------------------------------------------------------|----------------------------------------------------------------------------------------------------|-----------------------------------------|---------------|----------------------|----|
| รสำรวจค้นหานักเรียนกลุ่มเสี่ยง เสพ/ติด และค้า                                                                                           | ใม่มี 🔽                                                                                                    | 7 -                                 | <br>                                                                                                    | <mark>ร</mark> ึาษาในระยะ 500 ม.                                                                   | ใม่มี 🗸                                 | หอพัก         | แห่ง                 | Γ  |
| กลุ่มเสียง คน                                                                                                    |                                                                                                    | เลือง                               | าคำนำหน้า                                                                                                    | านศึกษาในระยะ500ม.                                                                                 | ใม่มี 💙                                 | หอพัก         | แห่ง                 | ſ  |
| กลุ่มเสพ/ติด คน                                                                                                    |                                                                                                    | សូ្បទះ                              | กอบการหอพัก รานเกมส รอบสถานเ                                                                                                    | ่หยาเสพติดร่วมกับ<br>ศึกษา                                                                         | الفاقا 🗸                                | หอพัก         | แห่ง                 |    |
| กลุ่มค้า คน ตำรวจประสา                                                                                                    | นงานประจำโรงเรียน                                                                                                    |                                     |                                                                                                    |                                                                                                    |                                         | ×             | นเทิง<br>เมั่วสุม ฯล | 17 |
| เรให้คำปรึกษา<br>มํมื ♥<br>นักเรียน<br>ผู้ปกครอง<br>อื่นๆ<br>คำยาปรับเปลี่ยนพฤติกรรมกลุ่ว<br>มํมื ♥<br>คน<br>กลังคมปาบัดในโรงเรียน (เฉพ | <ul> <li> เลือกด่าน่าหน้า</li> <li>จ.ส.ต.</li> <li>จ.ส.ต.หญิง</li> <li>๓.๓.</li> <li>๓.๓.หญิง</li> <li>พ.๓.๓.หญิง</li> <li>พ.๓.พ.หญิง</li> <li>พ.๓.พ.หญิง</li> <li>พ.๓.อ.หญิง</li> <li>พ.๓.อ.หญิง</li> <li>พล.๓.๓</li> <li>พล.๓.๓.</li> <li>พล.๓.๓.</li> </ul> | <mark>ศาปาหน้าว่</mark><br>สังกัด ส | ชื่อ ชื่อตำรวจ นามสกุล สังกัด สน.<br>ชื่อ::<br>1น./สภ. :: เลือกสน./สภ<br>.:บันทึก:. Reset                                                                              | /สภ. <mark>ดบ</mark><br>สกุล::                                                                     |                                         | ปิด           | u<br>                |    |
| ตอผูเสพ/ผูตด เขารบการบาบ                                                                                                    | พล.ต.ท.<br>พล.ต.ท.หญิง                                                                                                    | -                                   |                                                                                                    |                                                                                                    |                                         |               | 2                    | _  |
| ประเภทกิจกรรม                                                                                                    | พล.ต.อ.<br>พล.ต.อ.หญิง                                                                                                    | สถานะ                               | จำนวน                                                                                                    |                                                                                                    |                                         |               |                      |    |
| ลูกเสือ เนตรนารี ยุวกาชาด ที่ผ่านการฝึกอบรมลูง                                                                                          | พลฯ                                                                                                    |                                     | คน                                                                                                    |                                                                                                    |                                         |               |                      |    |
| จัดตั้งหน่วย"ลูกเสือ เนตรนารี ยุวกาชาด ตำนภัยย                                                                                          | พลฯหะบูง<br>ร.ต.ต.                                                                                                    | ใม่มี 🔽                             |                                                                                                    |                                                                                                    |                                         |               |                      |    |
| ลูกเสือ เนตรนารี ยุวกาชาด ปฏิบัติหน้าที่ในโรงเรี                                                                                        | ร.ต.ต.หญิง<br>ร.ต.ท.<br>ร.ต.ง.หญิง<br>ร.ต.อ.<br>ร.ต.อ.หญิง<br>ส.ต.ต.<br>ส.ต.ต.หญิง<br>ส.ต.ท.                                                                                                    | "Liili 🔽                            | <ul> <li>กิจกรรมเฝ้าระวังปัญหายาเสพท</li> <li>"สายตรวจในโรงเรียน</li> <li>สอดส่องดูแลพฤติกรร</li> <li>แจ้งข้อมูลเบาะแสเกี่ย</li> <li>อื่น ๆ เช่น ประชุม/วาง</li> </ul> | ติด<br>" ตรวจตรา/สำรวจพื้นที่เสี่<br>เมเพื่อนนักเรียน<br>มากับยาเสพดิด<br>งแผน/รวบรวมข้อมูล/ส่งต่อ | ยง/บิจจัยเสียงในโร<br>อข้อมูลให้ครู ฯลฯ | เงเรียน/รอบโร | รงเรียน              |    |

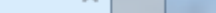

## ไซต์แนะนำ 🔻

| ** ยังไม่มีการบันทึกข้อมูลในเดือนนี้                                                                                 | ประจำวันที่                                   | 14 เดือน                                                      | พฤศจิกายน พ.ศ. 2558 💷                                                                                                    |                                     |                                                               |                      |                         |
|----------------------------------------------------------------------------------------------------|-----------------------------------------------|---------------------------------------------------------------|----------------------------------------------------------------------------------------------------|-------------------------------------|---------------------------------------------------------------|----------------------|-------------------------|
| าเรียนกลุ่มเสียง เสพ/ติด และค้า ใม่มี ❤<br>คน<br>คน                                                                  | ผูบระ                                         | เ <mark>ลือก</mark><br>เกลบการหอ                              | แฟรีอรัพเรียงรามร้อมเรือนอริมุรพร 500 ม<br><mark>สถานีตำรวจที่สังกัด</mark><br>พก รานเกมส รอบสถานศกษา                                                                                                    | <sup>1</sup> าไม้ (<br>ไม้มี (<br>) | <ul> <li>⊻ หอพัก</li> <li>⊻ หอพัก</li> <li>⊻ หอพัก</li> </ul> | แห่ง<br>แห่ง<br>แห่ง | อ็นๆ*<br>อึนๆ*<br>อึนๆ* |
| ดน ตำรวจประสานงานประจำโรงเรียน                                                                                       |                                               |                                                               |                                                                                                    |                                     | ×                                                             | นเทิง<br>เมั่วสุม ฯล | n -                     |
| เพิ่มชื่อตำรวจประสานงานประจำโรงเรี<br>คำนำหน้า:: <u> เลือกดำนำหน้า N</u><br>พฤติกรรมกลุ่ม                            | <mark>ศานาหน้า:</mark><br>ยน<br>✔<br>สังกัด ส | ชื <b>่อ ชื่อต่าร</b><br>สน./สภ. ::<br>.:บันที <sub>่</sub> ศ | <mark>ข้อ:: สกุล สังกัด สน./สภ. ลบ</mark><br>ขื้อ:: สกุล:: สกุล::<br>เลือกสน./สก<br>สถานีตำรวจกุธรณีองสมุหรปราการ<br>สถานีตำรวจกุธรสาโรงใต้ อำเภอพระประแดง<br>สถานีตำรวจกุธรสาขลา อำเภอพระสมุหรเจดีย์<br>สถานีตำรวจกุธรบางพลิ<br>สถานีตำรวจกุธรบางปู |                                     |                                                               | u<br>                |                         |
| รงเรียน (เฉพ                                                                                                    |                                               |                                                               | กองบงคบการตารวจภูธรจงหวดสมุทรปราการ<br>สถานีต่ำรวจภูธรราชาเทวะ อำเภอบางพลี                                                                                                    |                                     | ปิด                                                           |                      |                         |
| เข้ารับการปาป                                                                                                    |                                               |                                                               | สถานีตำรวจภูธรบางเสาธง<br>สถานีตำรวจภูธรพระสมุทรเจดีย์                                                                                                    |                                     | /                                                             | <u>//</u>            |                         |
| ประเภทกิจกรรม<br>ยุวกาชาด ที่ผ่านการฝึกอบรมลูกเสือต้านภัยยาเสพติด<br>สือ เนตรนารี ยุวกาชาด ต้านภัยยาเสพติดในโรงเรียน | สถานะ<br>ใม่มี 💙                              | สำนวง                                                         | สถานีตำรวจภูธรบางบ่อ<br>สถานีตำรวจภูธรดลองด่าน อำเภอบางบ่อ<br>สถานีตำรวจภูธรบางพลิน้อย อำเภอบางบ่อ<br>สถานีตำรวจภูธรเปร็ง อำเภอบางบ่อ<br>สถานีตำรวจภูธรพระประแดง<br>สถานีตำรวจภุธรสำโรงเหนือ อำเภอเมืองสมทรปรากาฯ                                    | 5                                   |                                                               |                      |                         |
| ยุวกาชาด ปฏิบัติหน้าที่ในโรงเรียน                                                                                    | "laiši 🗸                                      | 🔲 กิจกร                                                       | สถานีต่ำรวจภู้ธรท่าอากาศยานสุวรรณภูมิ อ่ำเภอบาง<br>สถานีต่ำรวจภูธรบางแก้ว อำเภอบางพลิ<br>สอดส่องดูแลพฤติกรรมเพื่อนนักเรียน<br>แจ้งข้อมอเบาะแสเกี่ยวกับยวเสพติด                                                                                       | พลิ<br><del>แบง บ</del> าวัยเสีย    | งในโรงเรียน/รอบโ                                              | รงเรียน              |                         |

#### 🛛 ไซต์แนะนำ 🔻

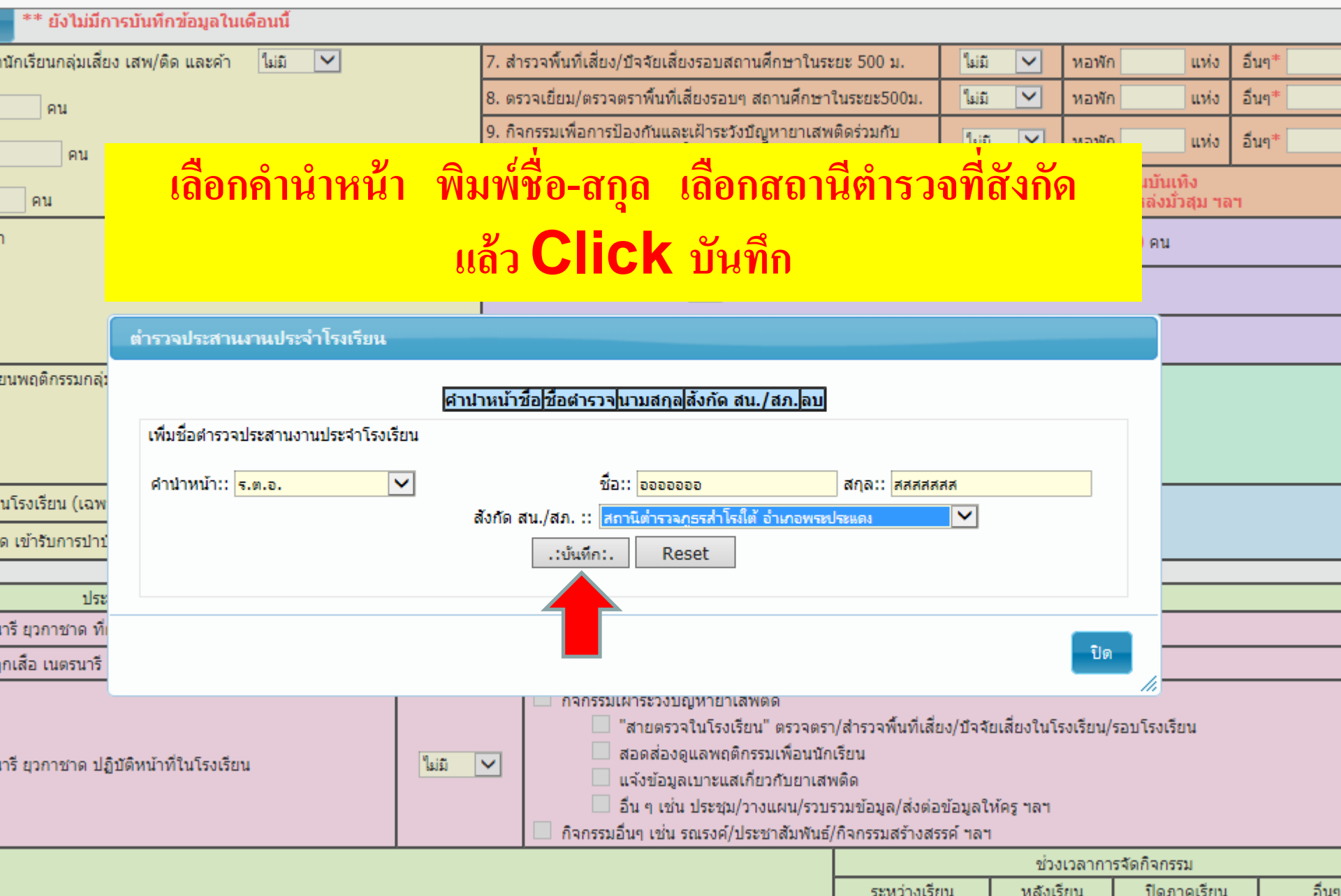

| ลือนนี้                                                |                                                                                                    |                                                                                           |                                        |              |            |
|--------------------------------------------------------|----------------------------------------------------------------------------------------------------|-------------------------------------------------------------------------------------------|----------------------------------------|--------------|------------|
| ไม่มี 🗸                                                | 7. สำรวจพื้นที่เสี่ยง/บีจจัยเสี่ยงรอบสถานศึกษาในร                                                                                                    |                                                                                           |                                        | a l          | มันๆ* แห่ง |
|                                                        | 8. ตรวจเยี่ยม/ตรวจตราพื้นที่เสี่ยงรอบๆ สถานศึกษา                                                                                                    | า เหาหาะ                                                                                  | גווו כת:                               | หมน 📑        | มันๆ* แห่ง |
|                                                        | <ol> <li>กิจกรรมเพื่อการป้องกันและเฝ้าระวังบัญหายาเสพ<br/>ผู้ประกอบการหอพัก ร้านเกมส์ รอบสถานศึกษา</li> </ol>                                                                                                  | ติดร่วมกับ ไม่มี                                                                          | 💌 หอพัก                                | ก 📕 แห่ง อึ  | ปันๆ* แห่ง |
|                                                        | หมายเหตุ* อื่นๆ เช่น<br>สถานบริการ ร้านค้าขายเห                                                                                                    | เ ร้านเกมส์/ร้านอินเต<br>ล้า/บุหรี ชุ้มยาดอง ช                                            | อร์เน็ต โด๊ะสนุ้ก<br>มเหล้าปั้น มุมอับ | ภูมิวสุม ฯลฯ |            |
|                                                        | 10. ตำรวจประสานงานประจำโรงเรียน                                                                                                    | บัน                                                                                       | <del>ทึกชื่อ</del> จำน                 | วน 1 คน      |            |
|                                                        | 11. จำนวนนักเรียนแกนนำ 🦳 คน                                                                                                    |                                                                                           |                                        |              |            |
| หประจำโรงเรียน                                         |                                                                                                    |                                                                                           |                                        |              |            |
| ร.ต.อ. อออ<br>ระสานงานประจำโรงเรียน<br>เลือกดำนำหน้า ✓ | เออออ  สสสสสสส  สถานีตำรวจภูธรสำโรงใต้ อำเภอพ<br>ชื่อ::<br>สังกัด สน./สภ. :: เลือกสน./สภ<br>.:บันทีก:. Reset                                                                                                   | ระประแดง 🔀<br>สกุล::                                                                      |                                        |              |            |
|                                                        |                                                                                                    |                                                                                           | ปิด                                    |              |            |
| ไม่มี                                                  | <ul> <li>สายตรวจในโรงเรยน ตรวจตรา</li> <li>สอดส่องดูแลพฤติกรรมเพื่อนนักเ<br/>แจ้งข้อมูลเบาะแสเกียวกับยาเสห</li> <li>อื่น ๆ เช่น ประชุม/วางแผน/รวบร</li> <li>กิจกรรมอื่นๆ เช่น รณรงค์/ประชาสัมพันธ์/</li> </ul> | i/สารวจพนทเสยง/ปัจจ<br>เรียน<br>งดิด<br>รวมข้อมูล/ส่งต่อข้อมูลใ<br>/กิจกรรมสร้างสรรค์ ฯลฯ | ยเสยงในโรงเรียน/<br>ห้ครู ฯลฯ          | รอบโรงเรียน  |            |
|                                                        |                                                                                                    |                                                                                           | ช่วงเวลากา                             | รจัดกิจกรรม  |            |
|                                                        |                                                                                                    | ระหว่างเรียน                                                                              | หลังเรียน                              | ปิดภาคเรียน  | อ็นๆ       |
| ในมี                                                   | ∨ คน                                                                                                    |                                                                                           |                                        |              |            |

| Help                                                                                                    |                                                                                                    |  |  |  |  |  |  |  |  |  |  |
|----------------------------------------------------------------------------------------------------|----------------------------------------------------------------------------------------------------|--|--|--|--|--|--|--|--|--|--|
| ฉ้ตรทิพย์เทพวิทยา                                                                                                    |                                                                                                    |  |  |  |  |  |  |  |  |  |  |
| ประจำวันที่ 8 เดือน กุมภาพันธ์ พ.ศ. 2560 🚥 *** ปีการศึกษา 2/2559 🗡 ***<br>ลงานสะสม เดือนนี้มีการบันทึกข้อมูลวันที่ 08                                                                                                    |                                                                                                    |  |  |  |  |  |  |  |  |  |  |
| 1. การสำรวจค้นหานักเรียนกลุ่มเสียง เสพ/ติด และค้า ไม่มี 💌                                                                                                    | 8. สำรวจพื้นที่เสี่ยง/บัจจัยเสี่ยงรอบสถานศึกษาในระยะ 500 ม. 🗊 🗹 หอพัก 0 แห่ง อื่นๆ* 0 แห่ง                                                         |  |  |  |  |  |  |  |  |  |  |
| - กลุ่มเสียง 0 คน                                                                                                    | 9. ตรวจเยี่ยม/ตรวจตราพื้นที่เสี่ยงรอบๆ สถานศึกษาในระยะ500ม. 🛛 🗹 หอพัก 0 แห่ง อื่นๆ* 0 แห่ง                                                         |  |  |  |  |  |  |  |  |  |  |
| -กลุ่มเสพ/ติด 0 คน<br>-กลุ่มค้า 0 คน การบันทึกรายชื่อครูแกนนำ Click ที่ บันทึกชื่อ                                                                                                    |                                                                                                    |  |  |  |  |  |  |  |  |  |  |
| การใช้ยาในทางที่ผิด เช่น โปรโคดิล ทรามาดอล ฯลฯ 0 คน                                                                                                    | สถานบริการ ร้านค้าขายเหล้า/บุหรี ซุ้มยาดอง ซั้งแนว้าปืน มุมอับ/แหล่งมั่วสุม ฯลฯ                                                                    |  |  |  |  |  |  |  |  |  |  |
| 2. การให้คำปรึกษา<br>มี                                                                                                    | 11. ตำรวจประสานงานประจำโรงเรียน จำนวน 1 คน                                                                                                    |  |  |  |  |  |  |  |  |  |  |
| 🗹 นักเรียน                                                                                                    | 12. จำนวนนักเรียนแกนนำ 5 คน                                                                                                    |  |  |  |  |  |  |  |  |  |  |
| ผู้ปกครอง อื่นๆ                                                                                                    | 13. จำนวนครูแกนนำ บันทึกชื่อ จำนวน 1 คน                                                                                                    |  |  |  |  |  |  |  |  |  |  |
| <ul> <li>3. จัดค่ายปรับเปลี่ยนพฤติกรรมกลุ่มเสี่ยง</li> <li>4. จัดค่ายปรับเปลี่ยนพฤติกรรมกลุ่มเสี่ยง</li> <li>ใม่มี ✓</li> <li>ใม่มี ✓</li> <li>0 คน</li> <li>0 คน</li> <li>5. จิตสังคุมปาบัคใบโรงเรียน (เฉพาะกลุ่มเสพ)</li> <li>0 คน</li> </ul> | Iกลุ่มเสพ 14. เครือข่ายผู้ปกครองในสถานศึกษาและชุมชน<br>2 เครือข่าย<br>0 คน<br>15. วิทยากรเพื่อการป้องกันยาเสพติดที่เข้าสอนในโรงเรียน บันทึกวิทยากร |  |  |  |  |  |  |  |  |  |  |
| 6. ส่งต่อผู้เสพ/ผู้ติด เข้ารับการปาบัดที่อื่น 0 คน                                                                                                    | จำนวน 1 คน                                                                                                    |  |  |  |  |  |  |  |  |  |  |
| <ol> <li>7. ดำเนินคดีตามกฎหมาย (กรณีผู้ค้า)</li> </ol>                                                                                                    |                                                                                                    |  |  |  |  |  |  |  |  |  |  |
|                                                                                                    |                                                                                                    |  |  |  |  |  |  |  |  |  |  |
| บระเภททางกรรม<br>16. ลุกเสือ เนตรนารี ยุวกาชาด ที่ผ่านการฝึกอบรมลูกเสือต้านภัยยาเสพติด                                                                                                    |                                                                                                    |  |  |  |  |  |  |  |  |  |  |
| 17. จัดตั้งหน่วย"ลูกเสือ เนตรนารี ยุวกาชาด ต้านภัยยาเสพติดในโรงเรียน                                                                                                    |                                                                                                    |  |  |  |  |  |  |  |  |  |  |
| 18. ลูกเสือ เนตรนารี ยุวกาชาด ปฏิบัติหน้าที่ในโรงเรียน                                                                                                    | <ul> <li></li></ul>                                                                                                    |  |  |  |  |  |  |  |  |  |  |

60/input.php#

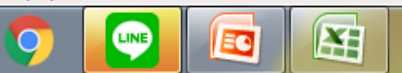

| คน                          |                                                                                                    |                    |          | 8. ตร        | รวจเยี่ยม/ตรวจตรา                                                                                                    | พื้นที่เสี่ยงรอบๆ สถานศึกษาใ                            | ในระยะ500ม.                         | ใม่มี              | ✓        | หอพัก    |                     | เห่ง อี | ในๆ* |  |  |
|-----------------------------|----------------------------------------------------------------------------------------------------|--------------------|----------|--------------|----------------------------------------------------------------------------------------------------|---------------------------------------------------------|-------------------------------------|--------------------|----------|----------|---------------------|---------|------|--|--|
| คน                          | <ol> <li>9. กิจกรรมเพื่อการป้องกันและเฝ้าระวังบัญหายาเสพติดร่วมกับ<br/>ผู้ประกอบการหอพัก ร้านเกมส์ รอบสถานศึกษา</li> </ol> |                    |          |              |                                                                                                    |                                                         |                                     |                    |          | หอพัก    |                     | แห่ง อี | ในๆ≉ |  |  |
| คน                          |                                                                                                    |                    |          |              | หมายเหตุ* อื่นๆ เช่น ร้านเกมส์/ร้านอินเตอร์เน็ต โต๊ะสนุ้ก สถานบันเทิง<br>สถานบริการ ร้านค้าขายเหล้า/บุหรี ชุ้มยาดอง ชุ้มเหล้าปั่น มุมอับ/แหล่งมั่วสุม ฯลฯ |                                                         |                                     |                    |          |          |                     |         |      |  |  |
| n                           |                                                                                                    |                    |          | 10. 6        | การวจประสานงานเ                                                                                                    | ประจำโรงเรียน                                           |                                     | บันทึ              | กซื่อ    | สำนวท    | น <mark>0</mark> คน |         |      |  |  |
|                             |                                                                                                    |                    |          | 11 -         | ใจของข้อเรียงของ                                                                                                    |                                                         |                                     |                    |          |          |                     |         |      |  |  |
| 1                           |                                                                                                    | จะ                 | ปรา      | ດฏາ          | หน้ากรอ                                                                                                    | กข้อมูล ชื่อ-                                           | สกุล                                |                    |          | สำนวร    | น <mark>0</mark> คน |         |      |  |  |
| ม่ยนพฤติกรรมกลุ่มเสี่ยง     | 4. จัดค่                                                                                                    | ายบรบเบลยนพถตกรรมก | าลมเสพ   | 113. เ       | ครอขายผบกครอง                                                                                                    | เนสถานศกษาและชมชน                                       |                                     |                    |          |          |                     |         |      |  |  |
|                             | 15                                                                                                    | ดรูแกนนำที่รับผิดช | อบ ด้านย | าเสพติ       | ด                                                                                                    |                                                         |                                     |                    | ×        |          |                     |         |      |  |  |
|                             |                                                                                                    |                    |          | 6            | ชื่อครูแกนนำนาม                                                                                                    | มสกุลแก้ไข่ลบ                                           |                                     |                    |          |          |                     |         |      |  |  |
| ในโรงเรียน (เฉพาะกลุ่มเสพ   | ı) 🗌                                                                                                    |                    |          |              |                                                                                                    |                                                         |                                     |                    |          |          |                     |         |      |  |  |
| ดิด เข้ารับการบำบัดที่อื่น  |                                                                                                    |                    | ชื่อ::   |              |                                                                                                    | นามสกุล::                                               |                                     |                    |          |          |                     |         |      |  |  |
|                             |                                                                                                    |                    |          |              | .:บันทึก:                                                                                                    | Reset                                                   |                                     |                    |          |          |                     |         |      |  |  |
| ประเภทกิจกรร                | าม                                                                                                    |                    |          |              |                                                                                                    |                                                         |                                     |                    |          |          |                     |         |      |  |  |
| นาร ยุวกาชาด ทผานการผก      | อบรม                                                                                                    | <                  |          |              |                                                                                                    |                                                         |                                     |                    | > _      |          |                     |         |      |  |  |
| ลูกเสือ เนตรนารี ยุวกาชาด   | ต้านภัเ                                                                                                    |                    |          |              |                                                                                                    |                                                         |                                     | ปิด                |          |          |                     |         |      |  |  |
|                             |                                                                                                    |                    |          |              |                                                                                                    |                                                         |                                     | <u>i</u>           | 🧾 //, ភែ | งเรียน/ร | อบโรงเรียน          |         |      |  |  |
| นารี ยวกาชาด ปฏิบัติหน้าที่ | ในโรงเรีย                                                                                                    | ยน                 | ใม่มี    | $\checkmark$ | สอ                                                                                                    | ดส่องดูแลพฤติกรรมเพื่อนนัก                              | เรียน                               |                    |          |          |                     |         |      |  |  |
|                             |                                                                                                    |                    |          |              | แจ้                                                                                                    | งข้อมูลเบาะแสเกี่ยวกับยาเสพ                             | เดิด                                |                    |          |          |                     |         |      |  |  |
|                             |                                                                                                    |                    |          |              | อน อิจกรรมอื่นเ                                                                                                    | ๆ เช่น บระชุม/วางแผน/รวบร<br>แข่น รณรงค์/ประชาสัมพันธ์/ | กวมขอมูล/สงตอข<br>ได้ฉุดรรมสร้างสรร | เอมูลไห<br>เอ๋ ฯลฯ | คราลา    |          |                     |         |      |  |  |
|                             |                                                                                                    |                    |          |              |                                                                                                    | 104 Martin 1990 Marting                                 |                                     |                    | ช่วงเ    | เวลาการ  | จัดกิจกรรม          |         |      |  |  |
|                             |                                                                                                    |                    |          |              |                                                                                                    |                                                         | ระหว่างเรียเ                        | u                  | หลังเรีย | ยน       | ปิดภาค              | เรียน   | อื่น |  |  |
| TO BE NUMBER ONE            |                                                                                                    |                    | ใม่มี    | ~            | คน                                                                                                    |                                                         |                                     |                    |          |          |                     |         |      |  |  |
| ปรึกษาเพื่อน(Youth Consul   | er)                                                                                                    |                    | ใม่มี    | ~            | กลุ่ม                                                                                                    | คน                                                      |                                     |                    |          |          |                     |         |      |  |  |
|                             |                                                                                                    |                    |          |              |                                                                                                    |                                                         |                                     |                    |          |          |                     |         |      |  |  |

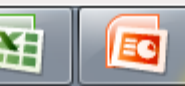

| 🕨 ไซต์แนะนำ 🔻 |  |
|---------------|--|
|---------------|--|

| ม ** ยังไม่มีการบันทึกข้อมู                                                                         | ลในเดือนนี้                     |                     |                  |                                                                                                    |                                                                                                    |                                                        |                      |                           |                                                            |                     |        |  |  |  |
|----------------------------------------------------------------------------------------------------|---------------------------------|---------------------|------------------|----------------------------------------------------------------------------------------------------|----------------------------------------------------------------------------------------------------|--------------------------------------------------------|----------------------|---------------------------|------------------------------------------------------------|---------------------|--------|--|--|--|
| ทานักเรียนกลุ่มเสี่ยง เสพ/ติด และ                                                                   | ะค้า ไม่มี 🚩                    |                     | 7. ਕੇ            | ำรวจพื้นที่เสี่ยง/บัจ                                                                                 | จัยเสี่ยงรอบสถานศึกษาในระ                                                                                              | ะยะ 500 ม.                                             | ใม่มี                | <                         | หอพัก                                                      | แห่ง                | อื่นๆ* |  |  |  |
| คน                                                                                                  |                                 |                     | 8. ຫ             | รวจเยี่ยม/ตรวจตรา                                                                                     | พื้นที่เสี่ยงรอบๆ สถานศึกษา'                                                                                           | ໃນรະຍະ500ມ.                                            | ใม่มี                | <                         | หอพัก                                                      | แห่ง                | อื่นๆ* |  |  |  |
| คน                                                                                                  |                                 |                     | 9.กิ<br>ผู้ประ   | 9. กิจกรรมเพื่อการป้องกันและเฝ้าระวังบัญหายาเสพติดร่วมกับ<br>ผู้ประกอบการหอพัก ร้านเกมส์ รอบสถานศึกษา |                                                                                                    |                                                        |                      |                           |                                                            | แห่ง                | อื่นๆ* |  |  |  |
| หมายเหตุ* อื่นๆ เช่น ร้านเกมส์/ร้านอินเตอร์เ<br>คน สถานบริการ ร้านค้าขายเหล้า/บุหรี ชุ้มยาดอง ชุ้มเ |                                 |                     |                  |                                                                                                    |                                                                                                    |                                                        |                      | ร์เน็ต โต๊:<br>มเหล้าปั่น | ต โด๊ะสนุ้ก สถานบันเทิง<br>ล้าปั้น มุมอับ/แหล่งมั่วสุม ฯลฯ |                     |        |  |  |  |
| ท                                                                                                   |                                 |                     | 10.              | ตำรวจประสานงาน                                                                                        | ประจำโรงเรียน                                                                                                    |                                                        | บันที่               | ์เกชื่อ                   | สานว                                                       | น <mark>0</mark> คน |        |  |  |  |
|                                                                                                    | <b>A</b>                        |                     |                  | <u>y</u>                                                                                              |                                                                                                    | <b>2</b>                                               |                      |                           |                                                            |                     |        |  |  |  |
| J                                                                                                   |                                 | l Re                | )-สิเ            | <b>ດຸ</b> ດ ແດວ                                                                                       | CIICK n                                                                                                    | บนทก                                                   |                      |                           | สำนว                                                       | น <mark>0</mark> คน |        |  |  |  |
| ลี่ยนพฤติกรรมกลุ่มเสียง 4. จั<br>[                                                                  | ัดค่ายปรับเปลี่ยนพถติกรรมก<br>โ | าล่มเสพ<br>อบ ด้านะ | 13. เ<br>มาเสพติ | เครือข่ายผัปกครอง<br>โด<br>ชื่อครแถบปาในว่า                                                           | ในสถานศึกษาและชมชน<br>แสกลในกัไขไลน                                                                                    |                                                        |                      | ×                         |                                                            |                     |        |  |  |  |
| ในโรงเรียน (เฉพาะกลุ่มเสพ)                                                                          |                                 |                     |                  |                                                                                                    |                                                                                                    |                                                        |                      |                           |                                                            |                     |        |  |  |  |
| ติด เข้ารับการป่าบัดที่อื่น                                                                         |                                 | ชื่อ:: ออ           | ออ               |                                                                                                    | นามสกุล:: <mark>สสสสสส</mark> ส                                                                                        | ×                                                      |                      |                           |                                                            |                     |        |  |  |  |
|                                                                                                    |                                 |                     |                  | .:บันทึก:                                                                                             | . Reset                                                                                                    |                                                        |                      |                           |                                                            |                     |        |  |  |  |
| บระเภทกจกรรม<br>มารี ยากาชาก ที่ย่ามการปีกามร                                                       | 21                              |                     |                  |                                                                                                    |                                                                                                    |                                                        |                      |                           |                                                            |                     |        |  |  |  |
| ลาร อุรกาบาติ ที่ผ่านการผกขบร.<br>ออเสือ เมตรมวรี ขอออชอด ต้อม                                      | A                               |                     |                  |                                                                                                    |                                                                                                    |                                                        |                      | >_                        |                                                            |                     |        |  |  |  |
| Gurran ramana 13 dan 19 m 193                                                                       |                                 | -                   |                  |                                                                                                    |                                                                                                    |                                                        | ปิด                  | <b>.</b><br>// โร         | เงเรียน/ร                                                  | อบโรงเรียน          |        |  |  |  |
| นารี ยุวกาชาด ปฏิบัติหน้าที่ในโร                                                                    | งเรียน                          | ไม่มี               | ~                | สอ<br>แจ้<br>อื่น<br>กิจกรรมอื่น                                                                      | ดส่องดูแลพฤติกรรมเพื่อนนัก<br>งข้อมูลเบาะแสเกี่ยวกับยาเสข<br>ๆ เช่น ประชุม/วางแผน/รวบ:<br>) เช่น รณรงค์/ประชาสัมพันธ์, | เรียน<br>พดิด<br>รวมข้อมูล/ส่งต่อร<br>/กิจกรรมสร้างสรร | ข้อมูลให่<br>รค์ ฯลฯ | ัครู ฯลฯ                  |                                                            |                     |        |  |  |  |
|                                                                                                    |                                 |                     |                  |                                                                                                    |                                                                                                    |                                                        |                      | ช่วง                      | เวลาการ                                                    | จัดกิจกรรม          |        |  |  |  |
|                                                                                                    |                                 |                     |                  |                                                                                                    |                                                                                                    | ระหว่างเรีย                                            | u                    | หลังเรี                   | ยน                                                         | ปิดภาคเรียน         | ź      |  |  |  |
| TO BE NUMBER ONE                                                                                    |                                 | ไม่มี               | ~                | คน                                                                                                    |                                                                                                    |                                                        |                      |                           |                                                            |                     |        |  |  |  |
| ปรึกษาเพื่อน(Youth Consuler)                                                                        |                                 | ใม่มี               | $\checkmark$     | กลุ่ม                                                                                                 | คน                                                                                                    |                                                        |                      |                           |                                                            |                     |        |  |  |  |

#### ยง เมมการบนทกขอมูล เนเดอนน

| นกลุ่มเสี่ยง เสพ/ติด และค้า 🛛 ไม่มี 💟                 | 7. สำรวจพื้นที่เสี่                                   | ยง/บํจจัยเสี่ยงรอบสถานศึกษาในร                                      | ระยะ 500 ม. 🛛 🚺                                  | ม่มี 🔽 หอง        | พัก แห่ง      | อื่นๆ* แห่ง |
|-------------------------------------------------------|-------------------------------------------------------|---------------------------------------------------------------------|--------------------------------------------------|-------------------|---------------|-------------|
| คน                                                    | 8. ตรวจเยี่ยม/ตร                                      | วจตราพื้นที่เสี่ยงรอบๆ สถานศึกษ                                     | าในระยะ500ม. 🛛 🕻                                 | ม่มี 🚩 หอา        | พัก แห่ง      | อื่นๆ* แห่ง |
| คน                                                    | <ol> <li>กิจกรรมเพื่อกา<br/>ผู้ประกอบการหอ</li> </ol> | เรป้องกันและเฝ้าระวังบึญหายาเส<br>พัก ร้านเกมส์ รอบสถานศึกษา        | พติดร่วมกับ                                      |                   | De<br>De      | อื่นๆ* แห่ง |
| u                                                     |                                                       | หมายเหตุ* อื่นๆ เช่<br>สถานบริการ ร้านค้าขายแ                       | น อานวน                                          | จะบราก            | ฏตามน         | 1           |
|                                                       | 10. ตำรวจประสา                                        | นงานประจำโรงเรียน                                                   |                                                  | บันทึกชื่อ จำ     | น คน          |             |
|                                                       | 11. จำนวนนักเรีย                                      | นแกนนำ คน                                                           |                                                  |                   |               |             |
|                                                       | 12. จำนวนครูแก                                        | นป่า                                                                |                                                  | บันทึกชื่อ จำ     | นวน 1 คน      |             |
| โกรรมกลุ่มเสี่ยง 4. จัดค่ายปรับเปลี่ยนพฤติกรรมกลุ่มเส | พ 13. เครือข่ายผัปเ                                   | าครองในสถานศึกษาและชมชน                                             |                                                  |                   |               |             |
| <u>โเ</u> ครูแกนนำที่รับผิดชอบ ด้                     | ้านยาเสพติด                                           |                                                                     |                                                  | ×                 |               |             |
|                                                       | ชื่อครูแกนน                                           | า นามสกุล แก้ไขลบ                                                   | รายชื่                                           | อลจาไรา           | เกกตาบร์      | สืบ         |
| ยน (เฉพาะกลุ่มเสพ)                                    | aaaa                                                  | aaaaaaa 🥜 🗙                                                         |                                                  |                   |               |             |
| ับการปาบัดที่อื่น ชื่อ:                               | :                                                     | นามสกุล::                                                           |                                                  |                   |               |             |
|                                                       |                                                       |                                                                     |                                                  |                   |               |             |
| ประเภทกิจกรรม                                         | .:0                                                   | ันทึก:. Reset                                                       |                                                  |                   |               |             |
| าาชาด ที่ผ่านการฝึกอบรม                               |                                                       |                                                                     |                                                  |                   |               |             |
| เนตรนารี ยุวกาชาด ต้านภั                              |                                                       |                                                                     |                                                  | >                 |               |             |
| าาชาด ปฏิบัติหน้าที่ในโรง                             |                                                       |                                                                     |                                                  | ปิด โรงเรียา      | น/รอบโรงเรียน |             |
|                                                       |                                                       | แจ้งข้อมูลเบาะแสเกี่ยวกับยาเส                                       | เพดิด                                            |                   |               |             |
|                                                       | 🗌 กิจกร                                               | ่ อื่น ๆ เช่น ประชุม/วางแผน/รวบ<br>ธมอื่นๆ เช่น รณรงค์/ประชาสัมพันธ | บรวมข้อมูล/ส่งต่อข้อมู<br>ธ์/กิจกรรมสร้างสรรค์ ฯ | ลให้ครู ฯลฯ<br>ลฯ |               |             |
|                                                       | I                                                     |                                                                     |                                                  | ช่วงเวลาศ         | าารจัดกิจกรรม |             |
|                                                       |                                                       |                                                                     | ระหว่างเรียน                                     | หลังเรียน         | ปิดภาคเรียน   | อึ่นๆ       |
| NUMBER ONE                                            | ມ່ມີ 🔽                                                | คน                                                                  |                                                  |                   |               |             |
| พื่อน(Youth Consuler)                                 | ມ່ມີ 🔽                                                | กลุ่ม คน                                                            |                                                  |                   |               |             |
|                                                       |                                                       |                                                                     |                                                  |                   |               |             |

| Help                                                                                                    |                                                                                                    |  |  |  |  |
|----------------------------------------------------------------------------------------------------|----------------------------------------------------------------------------------------------------|--|--|--|--|
| ฉัตรทิพย์เทพวิทยา                                                                                                    |                                                                                                    |  |  |  |  |
| ประจำวันที่ 8 เดือน กุมภาพันธ์ พ.ศ. 2560 **** ปีการศึกษา 2/2559 ****                                                                                                    |                                                                                                    |  |  |  |  |
| 1. การสำรวจค้นหานักเรียนกลุ่มเสี่ยง เสพ/ติด และค้า ไม่มี 💌                                                                                                    | 8. สำรวจพื้นที่เสี่ยง/บัจจัยเสี่ยงรอบสถานศึกษาในระยะ 500 ม. 🗊 🔽 หอพัก 0 แห่ง อื่นๆ* 0 แห่ง                                                                                                    |  |  |  |  |
| - กลุ่มเสียง 0 คน                                                                                                    | 9. ตรวจเยี่ยม/ตรวจตราพื้นที่เสี่ยงรอบๆ สถานศึกษาในระยะ500ม. 🛛 มี 🔽 หอพัก 0 แห่ง อื่นๆ* 0 แห่ง                                                                                                    |  |  |  |  |
| - กลุ่มเสพ/ติด 0 คน                                                                                                    | 10. กิจกรรมเพื่อการป้องกันและเฝ้าระวังปัญหายาเสพติดร่วมกับ<br>ผู้ประกอบการหอพัก ร้านเกมส์ รอบสถานศึกษา                                                                                                    |  |  |  |  |
| - กลุ่มค้า 0 คน                                                                                                    | หมายเหตุ* อื่นๆ เช่น ร้านเกมูส์/ูร้านอินเตอูร์เน็ต โต๊ะสน้ก สถานบันเทิง                                                                                                    |  |  |  |  |
| การใช้ยาในทางที่ผิด เช่น โปรโคดิล ทรามาดอล<br>2. การให้ผ่าปรึกษา<br>มิ ♥<br>มิ ♥<br>มิ ↓<br>มิ ↓<br>ມີ ↓<br>ມີ ↓<br>ມ ↓<br>ມ ↓<br>ມ ↓<br>ມ ↓<br>ມ ↓<br>ມ ↓<br>ມ ↓<br>ມ |                                                                                                    |  |  |  |  |
|                                                                                                    | 2 เครือข่าย<br>0 คน                                                                                                    |  |  |  |  |
| 5. จิตสังคมปาบัดในโรงเรียน (เฉพาะกลุ่มเสพ) 0 คน                                                                                                    | 15. วิทยากรเพื่อการป้องกันยาเสพติดที่เข้าสอนในโรงเรียน <u>บ้นทึกวิทยากร</u><br>จำนวน 1 คน                                                                                                    |  |  |  |  |
| 6. ส่งต่อผู้เสพ/ผู้ติด เข้ารับการปาบัดที่อื่น 0 คน                                                                                                    |                                                                                                    |  |  |  |  |
| 7. ดำเนินคดิตามกฎหมาย (กรณีผู้คำ) <u>0</u> คน                                                                                                    |                                                                                                    |  |  |  |  |
| ประเภทกิจกรรม                                                                                                    | สถานะ จำนวน                                                                                                    |  |  |  |  |
| <ol> <li>10. ลูกเลอ เนตรนาร ยุวกาซาด ทผานการผกอบรมลูกเสอตานภยยาเสพติด</li> <li>17. จัดตั้งหน่วย"ลูกเสือ เนตรนารี ยุวกาชาด ต้านภัยยาเสพติดในโรงเรียน</li> </ol>                                                                                                    | บ คน                                                                                                    |  |  |  |  |
| 18. ลูกเสือ เนตรนารี ยุวกาชาด ปฏิบัติหน้าที่ในโรงเรียน                                                                                                    | <ul> <li>มี ✓ กิจกรรมเฝ้าระวังบัญหายาเสพติด</li> <li>สายตรวจในโรงเรียน" ตรวจตรา/สำรวจพื้นที่เสี่ยง/บัจจัยเสี่ยงในโรงเรียน/รอบโรงเรียน</li> <li>มี ✓</li> <li>สอดส่องดูแลพฤติกรรมเพื่อนนักเรียน</li> <li>แจ้งข้อมูลเบาะแสเกี่ยวกับยาเสพติด</li> <li>มีน ๆ เช่น ประชบ/วางแผน/รวมรวมข้อมอ/ส่งต่อข้อมอให้คร ฯลฯ</li> </ul> |  |  |  |  |

60/input.php#

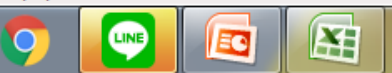

| 🕨 ไซต์แนะนำ 🔻                                |                                                                  |                      |               |       |   |
|----------------------------------------------|------------------------------------------------------------------|----------------------|---------------|-------|---|
| กครอง                                        |                                                                  |                      |               |       | _ |
| 1                                            | 9 9 A I                                                          |                      | 2 4 2         |       |   |
| รบเป จะปราก                                  | ฎหน้ากรอกข้อมล ช่อ-สกล ประ                                       | เภทวิทยากร ระดับ     | ี่ชั้นที่เข้า | สอน   |   |
| $\overline{\nabla}$                          |                                                                  |                      |               |       |   |
|                                              |                                                                  |                      |               |       |   |
| คน                                           | การปองกนยาเสพตดทเขาสอนในโรงเรยน                                  |                      |               | ×     |   |
| ปาบัดในโรงเรียน                              | สาปาหม้ารัสที่สวิทยากร                                           | าวนสุดอ่อม           |               |       |   |
| สพ/ผู้ติด เข้ารับกา                          | ริงของระที่วงระป้องรับของสมติดนี้แก้รสวมในโรยโรย                 | a martalan           |               |       |   |
|                                              | มพยากระพอการอองกามยาแสพดดดายาดอนเน้าเรงเรยน<br>สามาระบบ เราเรียน |                      |               |       |   |
|                                              |                                                                  |                      |               | -     |   |
| เนตรนารี ยุวกาช                              |                                                                  | บามสกุล::            |               |       |   |
| น่วย"ลูกเสือ เนตะ                            | กระบบขึ้นสายสำนักของ มายาการ กระบบ<br>สายสับสวันสายสายสำนักสาย   |                      |               |       |   |
|                                              |                                                                  | <br>                 |               |       |   |
|                                              | 🗋 มัธยมศึกษา 🗋 อาชั                                              | วะศึกษา 🗋 อื่นๆ<br>า |               |       |   |
| เนต <mark>ร</mark> นารี <mark>ยุวกา</mark> ช | .:บันทึก:.                                                       | Reset                |               |       |   |
|                                              |                                                                  |                      |               |       |   |
| 18-                                          |                                                                  |                      |               |       |   |
|                                              |                                                                  |                      |               |       |   |
|                                              |                                                                  |                      |               | เรียน |   |
| อนใจ TO BE NU                                |                                                                  |                      |               |       |   |
| อนที่ปรึกษาเพื่อน                            |                                                                  |                      |               |       |   |
| มต้านยาเสพติดขอ                              |                                                                  |                      |               |       |   |
|                                              |                                                                  |                      |               |       |   |
| 15มคุณธรรมจรยธร                              |                                                                  |                      |               |       |   |
| ประโยชน์สาธารถ                               |                                                                  |                      |               | ปิด   |   |
| ความรู้เรื่องยาเสพ                           |                                                                  |                      |               |       |   |
| มฝึกอาชีพ                                    | <u>"الثانة"</u>                                                  |                      |               |       |   |
| มพักษะการเรียนรู้                            | القلعا الم                                                       |                      |               |       |   |
| ละนับทนาการ                                  | Maiži 🗸                                                          |                      |               |       |   |

| )/input.php                                                        | And And And And And And And And And And            |                                                                                     |                                                                                                    |                                                                     |                 |             |                         |      |   |
|--------------------------------------------------------------------|----------------------------------------------------|-------------------------------------------------------------------------------------|----------------------------------------------------------------------------------------------------|---------------------------------------------------------------------|-----------------|-------------|-------------------------|------|---|
| ×                                                                  |                                                    |                                                                                     |                                                                                                    |                                                                     |                 |             |                         |      |   |
| 👂 ไขต์แนะนำ 🔻                                                      |                                                    |                                                                                     |                                                                                                    |                                                                     |                 |             |                         |      |   |
| 20                                                                 |                                                    | 12                                                                                  | 2. จำนวนครูแกนป่า                                                                                                    |                                                                     |                 | ันทึกชื่อ ส | ่านวน <mark>0</mark> คน |      |   |
| ปลี่ยนพฤติกรรมกลุ่มเสี่ยง                                          | <ol> <li>จัดค่ายปรับเปลี่ยนพฤ<br/>ไม่มี</li> </ol> |                                                                                     | เลือกคำน                                                                                                    | ถ้าหน้า                                                             |                 |             |                         |      |   |
| า วิทยากรเ                                                         | เพื่อการป้องกันยาเสพติดที่เข่                      | ทสอนในโรงเรียน                                                                      | u                                                                                                    |                                                                     |                 |             | ×                       |      |   |
| ัดในโรงเรียน<br>ผู้ติด เข้ารับกา<br>เรนารี ยุวกาช<br>เรนารี ยุวกาช | วิทยากรเพื่อกา<br>ประเภ<br>ระดับชั้นของนัย         | รป้องกันยาเสพดิด<br>ศานำหน้า ::<br>ชื่อ ::<br>เทของวิทยากร ::<br>กเรียนที่เข้าสอน : | <mark>คำนำหน้าชื่อ ชื่อวิทยาก</mark><br>อทีเข้าสอนในโรงเรียน<br>เ <del>ลือกด่าน่าหน้า</del><br>ดุณ<br>ดุณหญิง<br>ท่านผู้หญิง<br>น.ส.<br>นาย<br>ม.จ.<br>ม.จ.หญิง<br>ม.ร.ว.<br>ม.ร.ว.หญิง<br>ม.ล. | <b>เร่นามสกุลเม</b><br>นามสกุล::<br>ป.4ป.51<br>วะศึกษาอีนๆ<br>Reset | <b>▼</b><br>J.6 |             |                         |      |   |
|                                                                    |                                                    |                                                                                     |                                                                                                    |                                                                     |                 |             |                         | รียน | 5 |
| TO BE NU                                                           |                                                    |                                                                                     |                                                                                                    |                                                                     |                 |             |                         |      |   |
| ที่ปรึกษาเพื่อน                                                    |                                                    |                                                                                     |                                                                                                    |                                                                     |                 |             |                         |      |   |
| นยาเสพตดขอ                                                         |                                                    |                                                                                     |                                                                                                    |                                                                     |                 |             |                         |      | 1 |
| าณธรรมจริยธร                                                       |                                                    |                                                                                     |                                                                                                    |                                                                     |                 |             |                         |      |   |
| วโยชน์สาธารถ                                                       |                                                    |                                                                                     |                                                                                                    |                                                                     |                 |             | Tie                     |      |   |
| มรู้เรื่องยาเสพ                                                    |                                                    |                                                                                     |                                                                                                    |                                                                     |                 |             |                         |      |   |
| อาชีพ                                                              |                                                    | الأنفآ                                                                              | ] [                                                                                                    |                                                                     |                 |             |                         |      |   |

#### ชต์แนะนำ 🔻

|                      |                                                         |                            | 12. จำนวนครูแกนนำ                                                       | บ้นทึกชื่อ | ี่จำนวน <mark>0</mark> คน |      |      |
|----------------------|---------------------------------------------------------|----------------------------|-------------------------------------------------------------------------|------------|---------------------------|------|------|
| ฤติกรรมกลุ่มเสี่ยง   | <ul> <li>4. จัดค่ายปรับเปลี่ย</li> <li>ใม่มี</li> </ul> | ยนพฤติกรรมกลุ่มเสพ         | 13. เครือข่ายผู้ปกครองในสถานศึกษาและชุมชน<br>เครือข่าย                  |            |                           |      |      |
| บรียม (เฉพาะอะ       |                                                         | พิมพ์ชิล                   | อ — สกุล เลือกประเภทวิทยาศ                                              | າຈ         |                           |      |      |
| ัวรับการข่างโคที่อื่ |                                                         |                            | ี่ ≉ำนวน 0 คน                                                           |            |                           |      |      |
| ינפועופנו בנו הבני   | น<br>ทยากรเพื่อการป้องกัน                               | เยาเสพติดที่เข้าสอนใน      | โรงเรียน                                                                |            |                           | × -  |      |
| ประเ                 |                                                         |                            |                                                                         |            |                           |      |      |
| เวกาชาด ที่เ         |                                                         |                            | ศานำหน้าชื่อ ชื่อวิทยากร นามสกุล ลบ                                     |            |                           |      |      |
| อ เนตรนารี เ         |                                                         | วิทยากรเพื่อการป้องกันย    | าเสพติดที่เข้าสอนในโรงเรียน                                             |            |                           |      |      |
|                      |                                                         | คำนำ                       | าหน้า :: <mark>น.ส. </mark>                                             |            |                           |      |      |
|                      |                                                         |                            | ชื่อ :: <mark>อออออ นามสกุล:: สสสสสส</mark>                             |            |                           |      |      |
| ∣วกาชาด ป≴ู้         |                                                         | ประเภทของวิท               | เขากร :: เลือก                                                          |            |                           |      |      |
|                      |                                                         | ระดับชั้นของนักเรียนที่เข้ | ม้าสอน : (ครูมูลอนเนเรมรยน (เฉพาะวชาสุขตกษา พลตกษา)<br>ครู D.A.R.E      |            |                           |      |      |
|                      |                                                         |                            | ครูพระ<br>ตรพระสอนศีลธรรมในโรงเรียน                                     |            |                           |      |      |
|                      |                                                         |                            | ครู้ตำรวจ                                                               |            |                           | _    |      |
|                      |                                                         |                            | ตรูทหาร<br>ตรูสอนศาสนา                                                  |            |                           | _    | อันๆ |
|                      |                                                         |                            | ครสอนพระปริบัติธรรม<br>โต้หลร/โต้หอิหม่าม                               |            |                           | _    |      |
| าเพื่อน(You          |                                                         |                            | ครู/วิทยากรอิสลามประจำโรงเรียน ฯลฯ                                      |            |                           | _    |      |
| งตดของสภา            |                                                         |                            | ครูลอนตาลนาครลด<br>อื่นๆ (เช่น เจ้าหน้าที่สาธารณสุข/เจ้าหน้าที่ ป.ป.ส.) |            |                           |      |      |
| เจริยธรรม จริ        |                                                         |                            |                                                                         |            |                           |      |      |
| กธารณะ/จิต           |                                                         |                            |                                                                         |            |                           |      |      |
| ยาเสพติด/ก           |                                                         |                            |                                                                         |            |                           |      |      |
|                      |                                                         |                            |                                                                         |            |                           |      |      |
| รียนรู้              |                                                         |                            |                                                                         |            |                           | _    |      |
| 15                   |                                                         |                            |                                                                         |            | ปิด                       |      |      |
|                      |                                                         |                            |                                                                         |            |                           | · // |      |

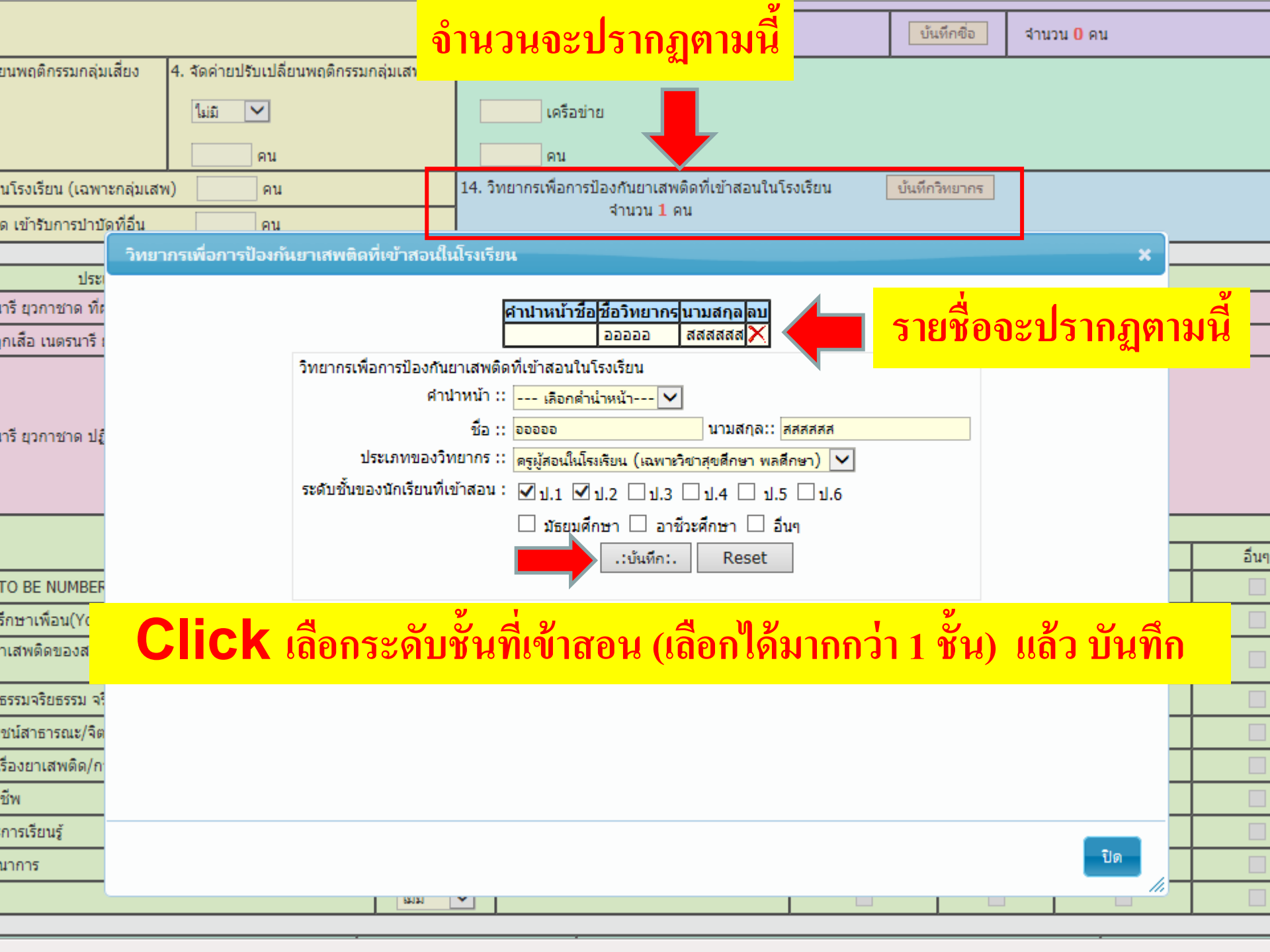

|                                                     | deservation of the state and the state ( No 1 - spatially black ) |                              |  |
|-----------------------------------------------------|-------------------------------------------------------------------|------------------------------|--|
| a. <b>nccd.go.th</b> /strategy62/School62/input.php | Taxa Mar                                                          |                              |  |
| กษ ยุทธ 🤗 nispa.nccd.go.th 🛛 🗙                      |                                                                   |                              |  |
| orites Tools Help                                   |                                                                   |                              |  |
| าการเนรายนยายายางเรยน                               | ทาย แนะนาเทคนทาและบนทกเรงเรยนเทมอกครง ดอนนเดทา                    | การบรบบรุงระบบเหเรยบรอยแลวคะ |  |

1. การรายงานผลการดำเนินงานในหน้านี้ จะกำหนดห้วงเวลาตามภาคเรียน (ภาคเรียนที่ 2/2561) หากห้วงเวลาในหน้ากิจกรรมนี้ ไม่ตรงกับภาคเรียนที่เราจะรายงาน ขอให้ กลับไปที่หน้าข้อมูลพื้นฐาน แล้วทำการเลือกห้วงภาคเรียน (ภาคเรียนที่ 2/2561) ในหน้าข้อมูลพื้นฐานให้แล้วเสร็จก่อน จึงค่อยรายงานผลกิจกรรมในหน้านี้ ารค้นหาชื่อโรงเรียน/ศูนย์พัฒนาเด็กเล็ก แล้วไม่พบข้อมูล ให้คลิกที่เมนู (ไม่พบคำที่ค้นหาเพิ่มโรงเรียน/ศูนย์พัฒนาเด็กเล็ก) จากนั้นทำการเพิ่มโรงเรียนและศูนย์พัฒนา

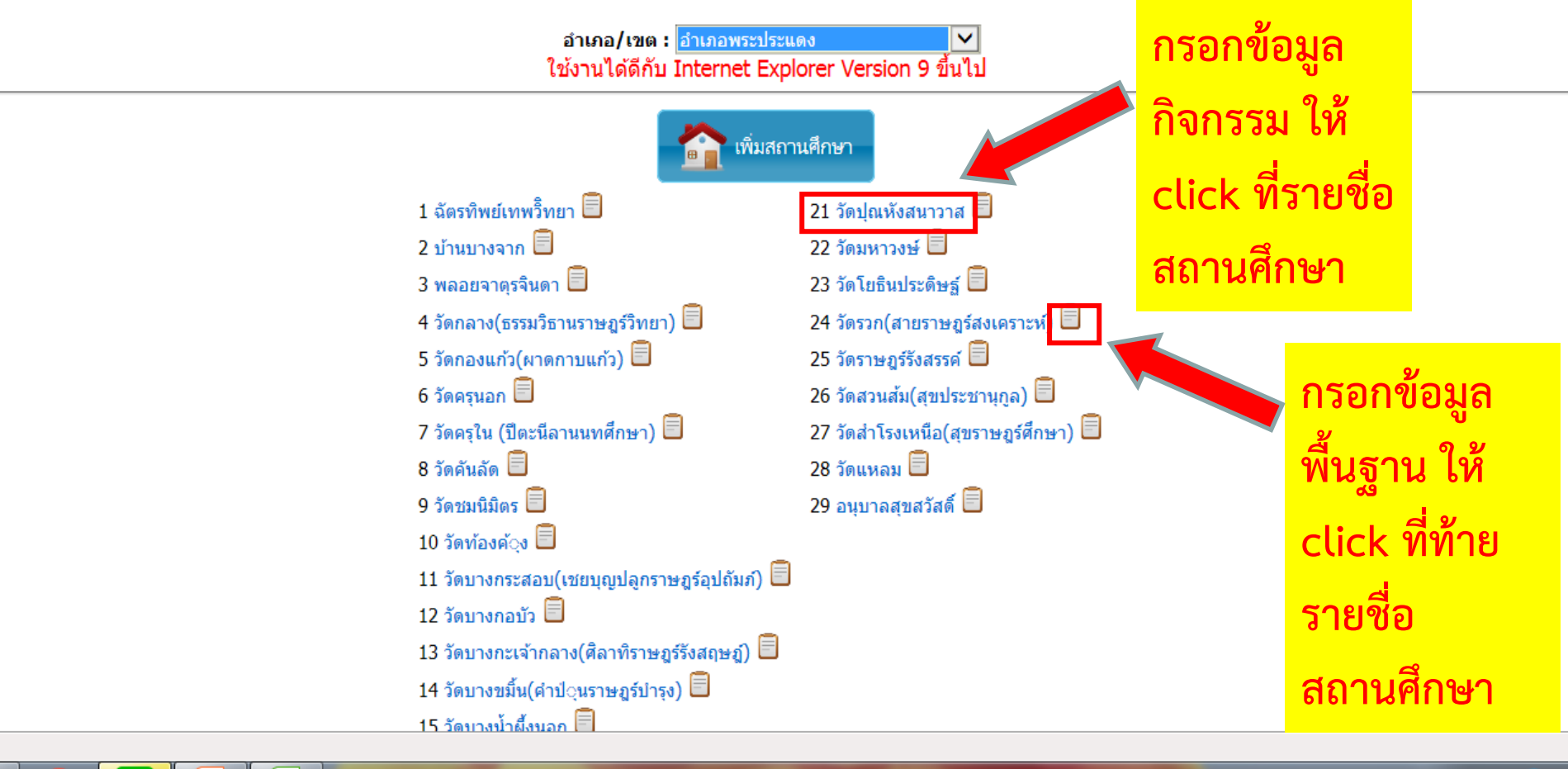

X

EC